# MRI撮像マニュアル

### PC立ち上げ

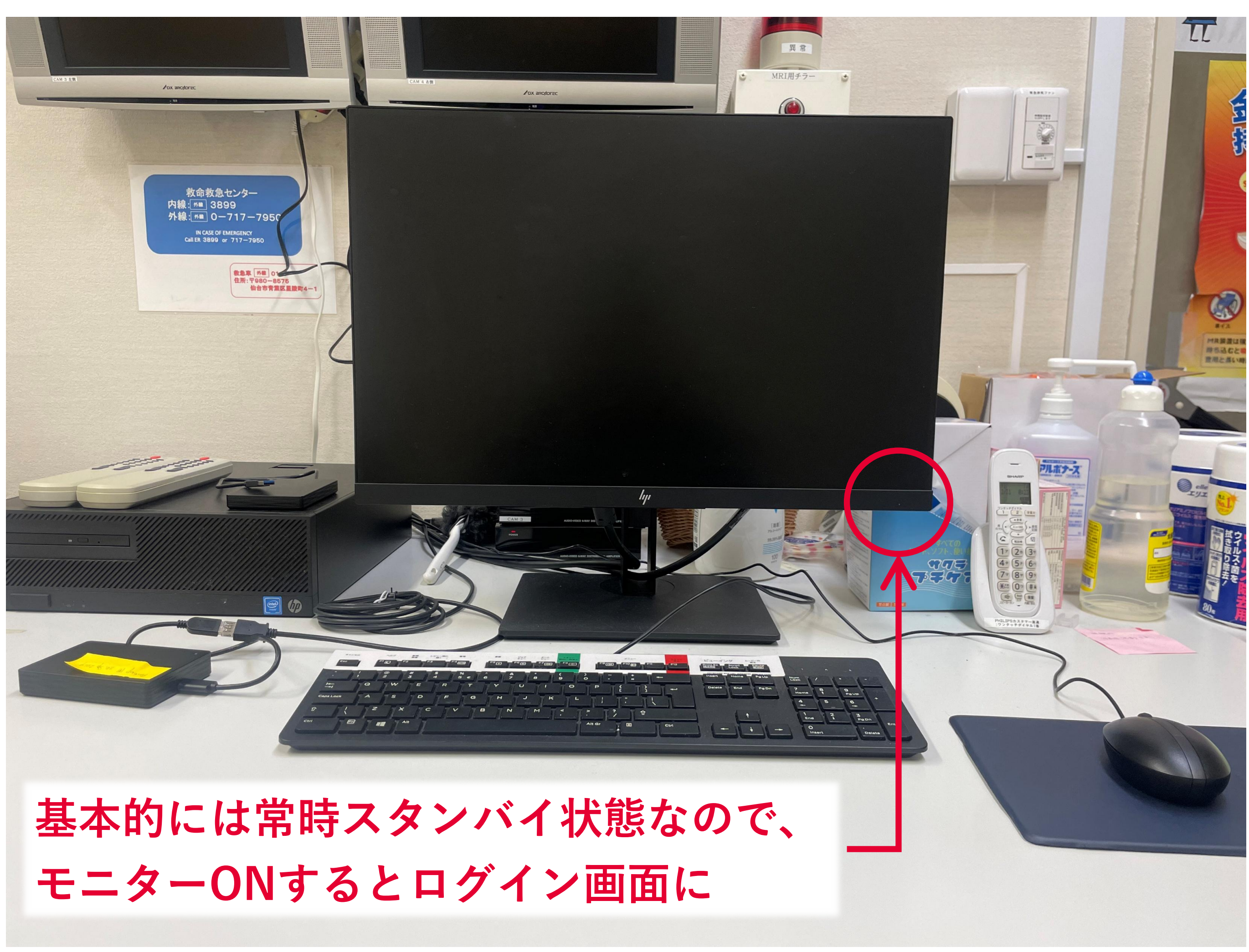

1

ログイン

### **MR Systems** Achieva dStream

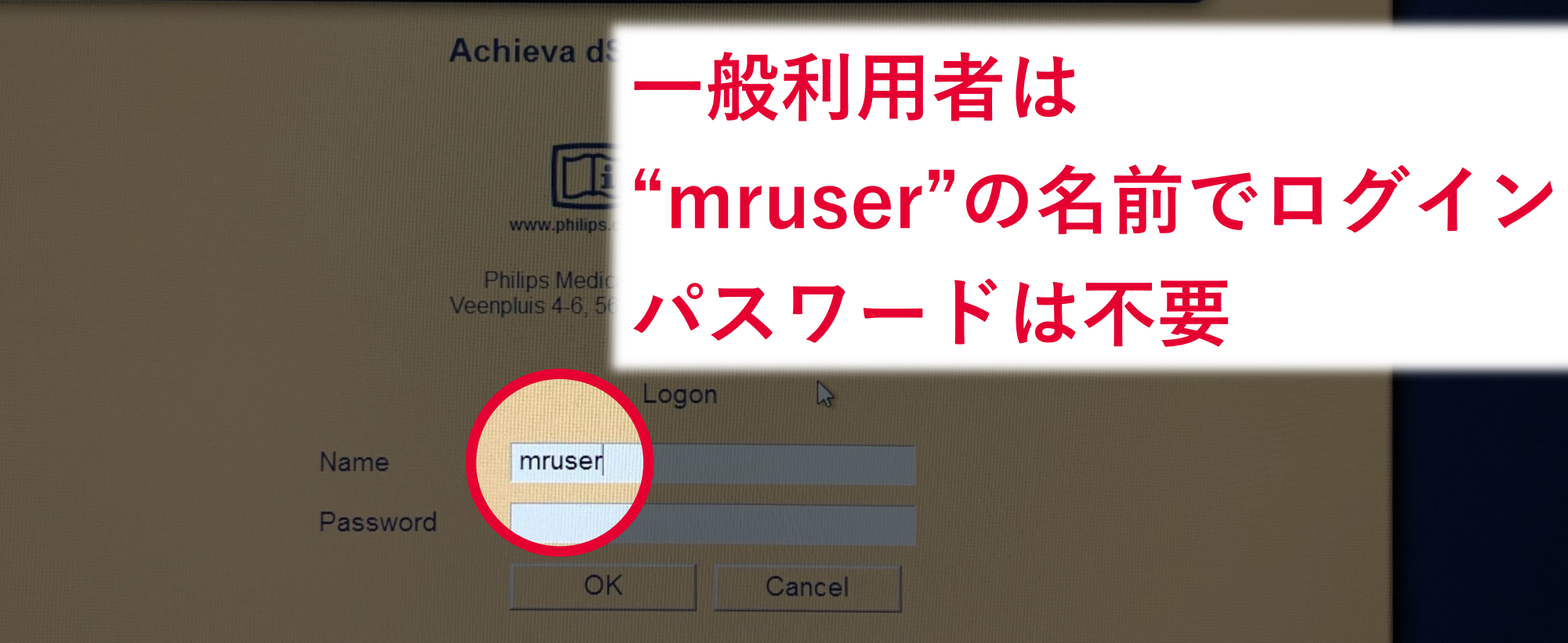

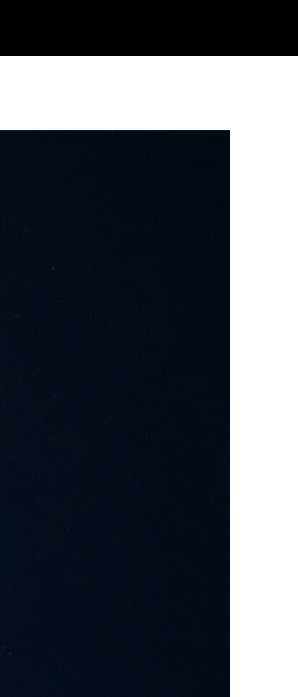

2

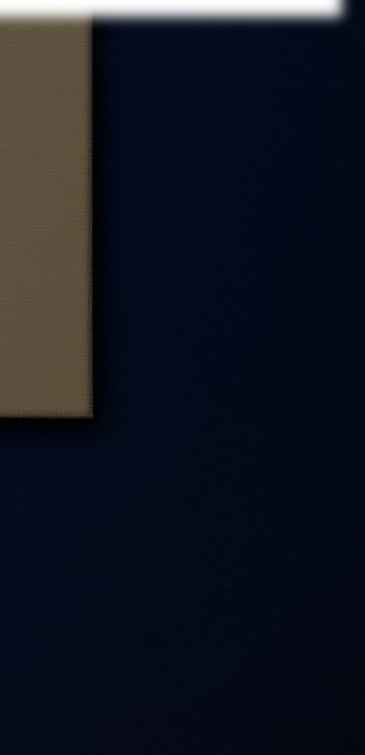

### ヘリウムの残量を確認

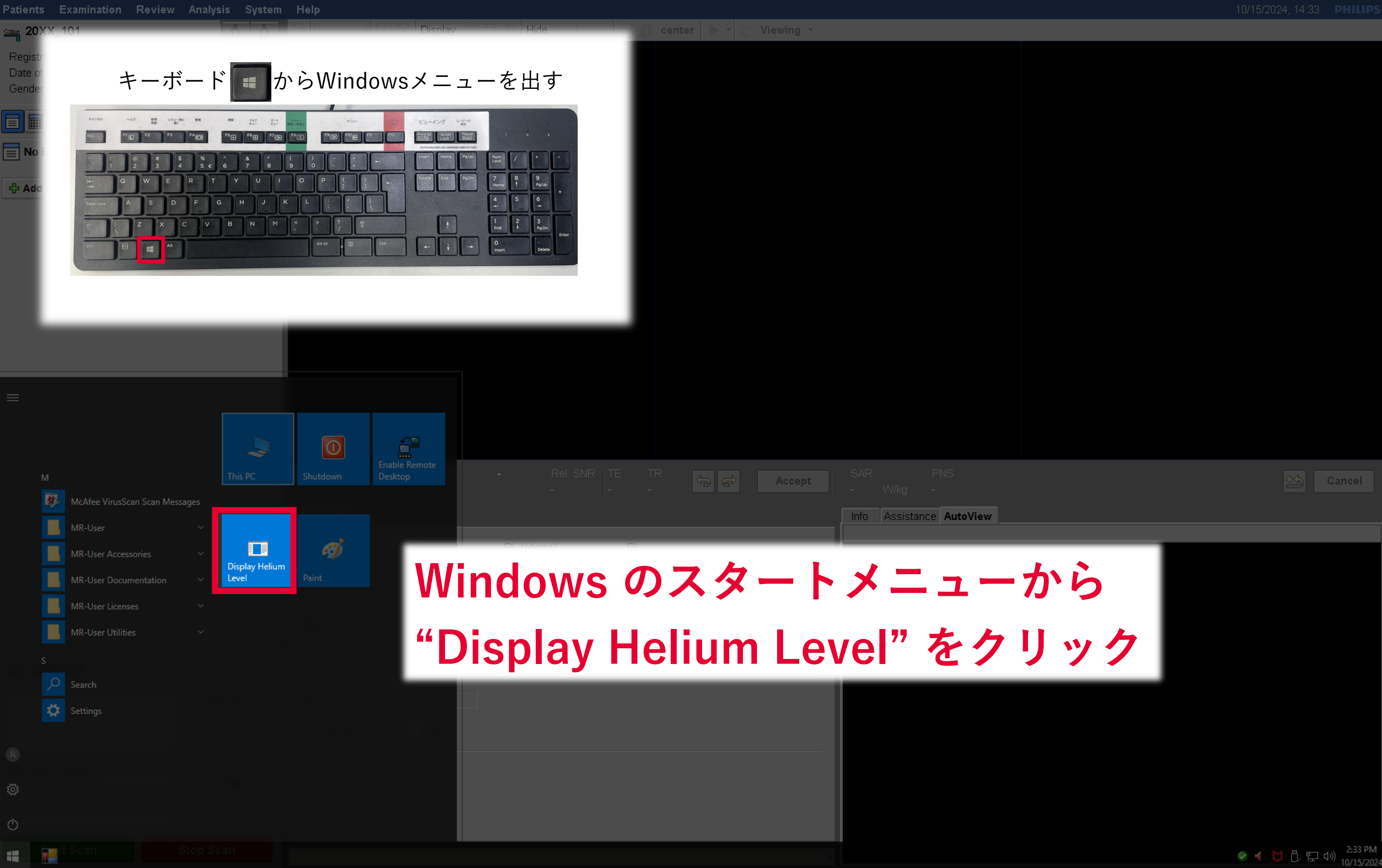

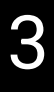

### ヘリウムの残量を確認

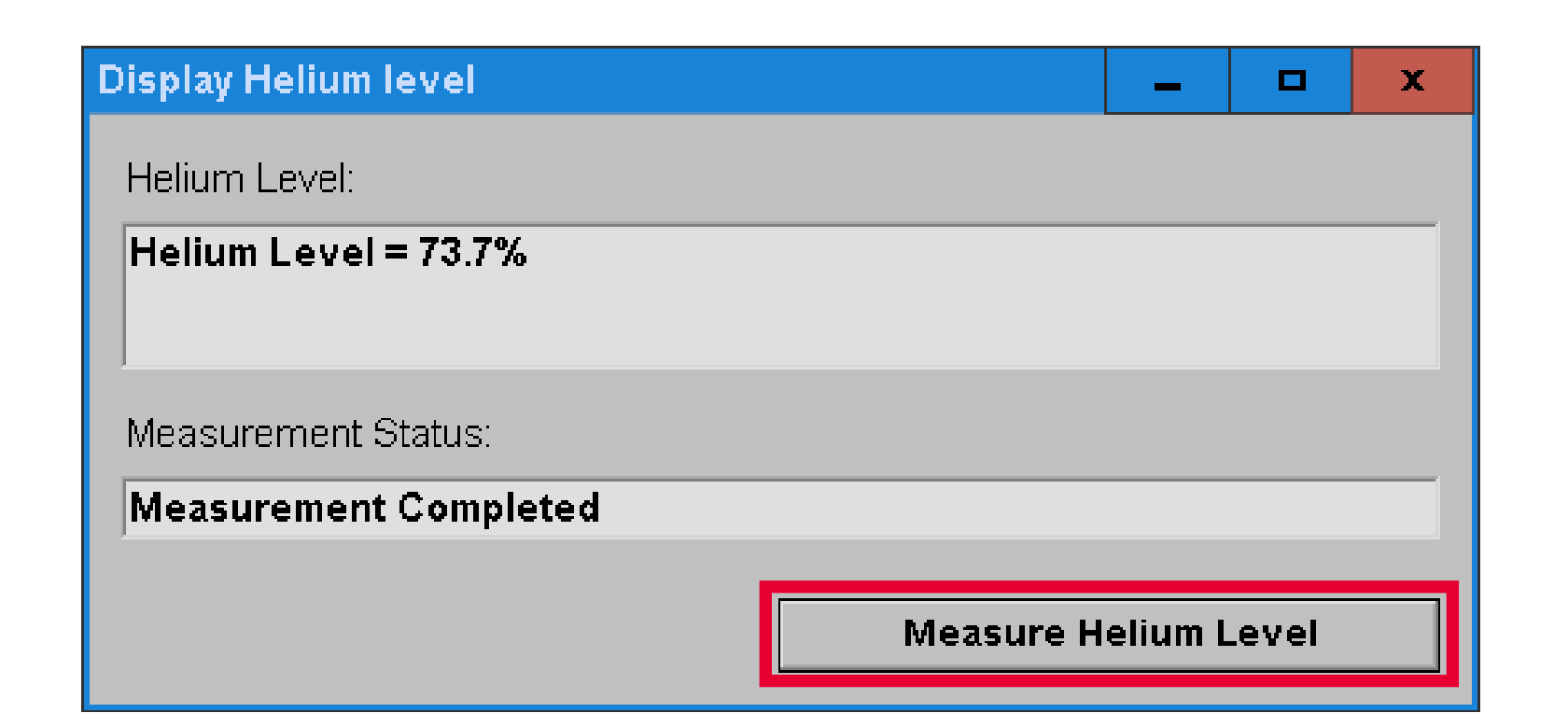

# "Measure Helium Level"をクリック

**極端に数値が低い場合は 責任者へ報告して指示を仰ぐ** ※操作室内のDaily Check Seatを見て、

最近の数値を確認してください。

|      |    | 191653 |              | Personal |         |         |         |       |           |        |    |
|------|----|--------|--------------|----------|---------|---------|---------|-------|-----------|--------|----|
|      |    |        |              |          |         |         |         |       |           |        |    |
|      |    |        |              | _        | -       |         | -       | -     | -         | -      |    |
|      | Da | aily   | Check S      | heet/2   | い。年/    | / 。月    |         | 1     |           |        |    |
|      | B  | 曜      | 液体ヘリウム<br>残量 | 機械室空調    | 除湿器     | 冷凍機(音)  | チラー     | 機械    | 管環境<br>湿度 | 確認者    | 備考 |
|      | 1  | RX     | 72.8%        | OK. NG   | OK NG   | OK . NG | OK . NG | 22.7  | 79        | martin |    |
|      | 2  | PK     | 72.8%        | OK. NG   | OK NG   | OK NG   | OK NG   | 23-1  | 80        | dien   |    |
|      | 3  | *      | Nz.4%        | OK. NG   | OK NG   | OR. NG  | OK. NG  | 22.5  | 61        | 三7月1   |    |
|      | 4  | 全      | 172.2%       | OK. NG   | OK, NG  | OR. NG  | OR.NG   | 228   | 170       | 灯影     |    |
|      | 5  | A      | 7 %          | OF NG    | OF NG   | ORING   | OK.NG   |       |           |        |    |
|      | 6  |        | %            | OK , NG  | OK . NG | OK . NG | OK . NG |       |           |        |    |
|      | 7  | F      | 172.2%       | OR . NG  | QK.NG   | OK). NG | OK , NG | 22.1  | 79        | 人子が    |    |
|      | 8  | K      | 12.10 %      | OB . NG  | OR . NG | OK, NG  | GR.NG   | 22.10 | 66        | J      |    |
|      | 9  | 7K     | 72.10 %      | OR . NG  | 6K.NG   | OK . NG | OK.NG   | 72.6  | 62        | J      |    |
|      | 10 |        | %            | OK . NG  | OK , NG | OK . NG | OK . NG |       |           |        |    |
|      | 11 |        | %            | OK , NG  | OK , NG | OK , NG | OK , NG |       |           |        |    |
|      | 12 |        | %            | OK , NG  | OK , NG | OK , NG | OK . NG |       |           |        |    |
|      | 13 |        | %            | OK , NG  | OK , NG | OK , NG | OK , NG |       |           |        |    |
|      | 14 |        | %            | OK , NG  | OK , NG | OK , NG | OK . NG |       |           |        |    |
|      | 15 |        | %            | OK NG    | OK , NG | OK , NG | OK . NG |       |           |        |    |
|      | 10 |        | %            | OK NG    | OK NG   | OK NG   | OK NG   |       | -         |        |    |
|      | 18 |        |              | OK NG    | OK NG   | OK NG   | OK NG   |       |           |        |    |
|      | 19 |        | 9/0          | OK NG    | OK NG   | OK NG   | OK NG   |       |           |        |    |
|      | 20 |        | %            | OK , NG  | OK . NG | OK . NG | OK NG   |       |           |        |    |
| 2    | 21 |        | %            | OK , NG  | OK , NG | OK , NG | OK . NG |       |           |        |    |
|      | 22 |        | %            | OK . NG  | OK , NG | OK , NG | OK , NG |       |           |        |    |
| (ind | 23 |        | %            | OK , NG  | OK . NG | OK . NG | OK . NG |       | -         |        |    |
|      | 24 |        | %            | OK , NG  | OK . NG | OK . NG | OK . NG |       | -         |        |    |
|      | 25 |        | %            | OK , NG  | OK , NG | OK . NG | OK . NG |       |           |        |    |
|      | 26 |        | %            | OK . NG  | OK . NG | OK . NG | OK . NG |       |           |        |    |
|      | 27 |        | %            | OK , NG  | OK , NG | OK . NG | OK . NG |       |           |        |    |
|      | 28 |        | %            | OK , NG  | OK , NG | OK . NG | OK , NG |       |           |        |    |
|      | 29 |        | %            | OK , NG  | OK , NG | OK , NG | OK . NG |       |           |        |    |
|      | 30 |        | %            | OK , NG  | OK , NG | OK . NG | OK . NG |       |           |        |    |
|      | 31 |        | %            | OK , NG  | OK , NG | OK . NG | OK . NG |       |           |        |    |
|      |    | *      | L. He残量      | 計測は数値    | を他は適合   | 箇所に〇日   | なつけて下   | +11   |           |        |    |

4

### ExamCard を選択

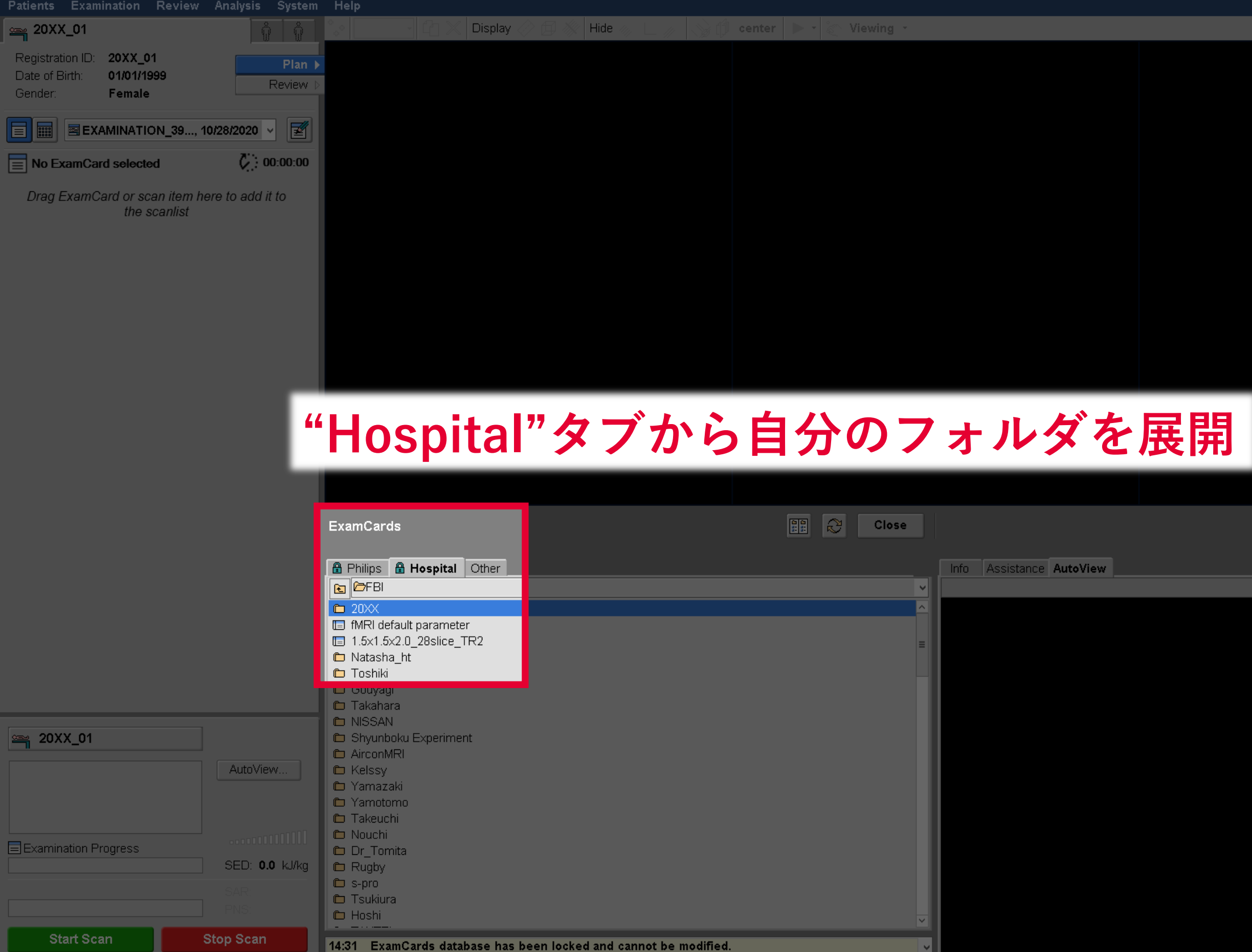

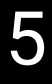

### 10/28/2020, 14:31 **PHILIPS**

### ExamCard を選択

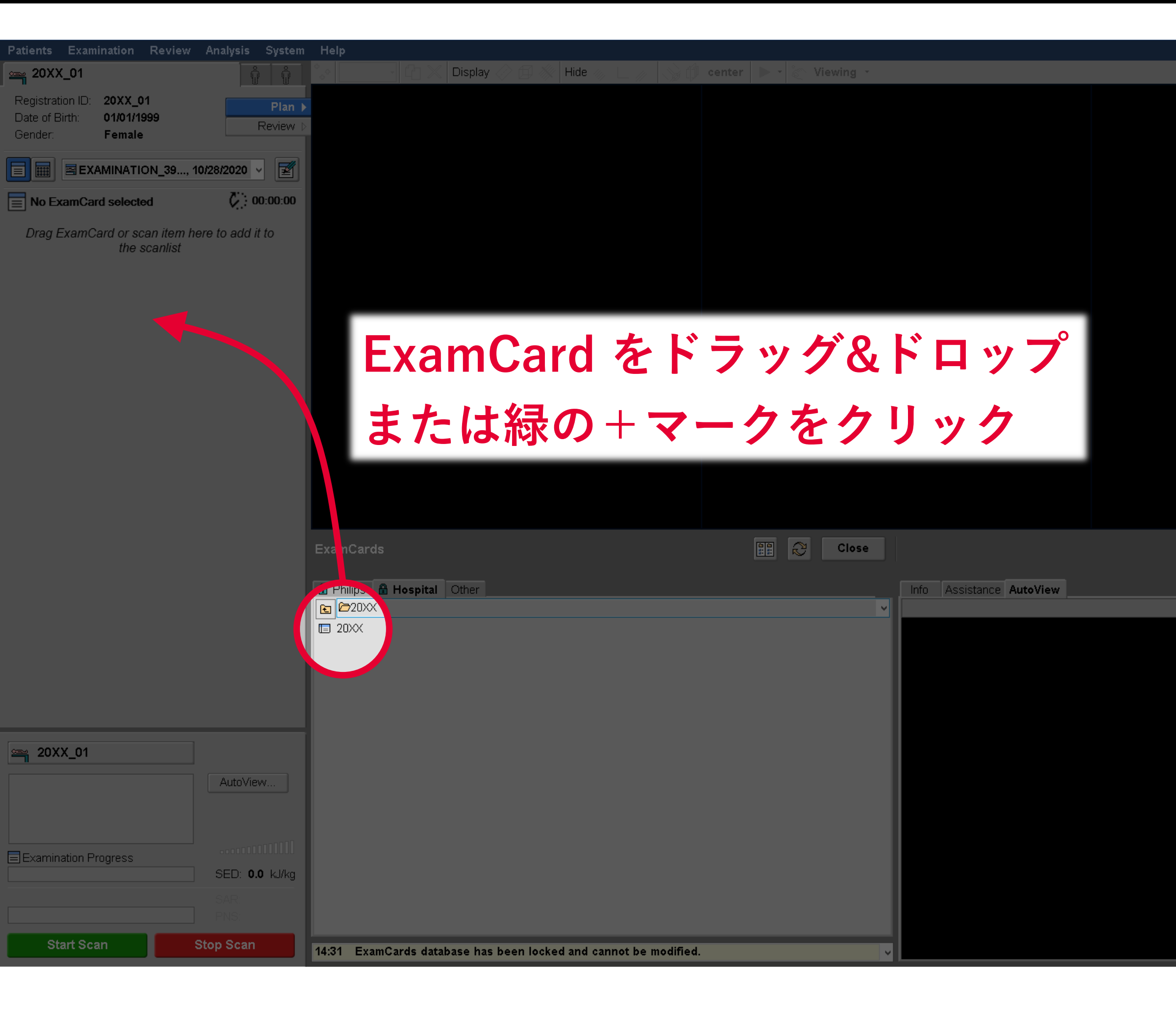

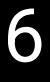

### 10/28/2020, 14:33 **PHILIPS**

# 直前のMRI撮像から1時間以上あいた場合、 被験者撮像をする前に「ファントム」撮像を行います。 (MRIが問題なく稼働するかを確認するため)

■セッティング

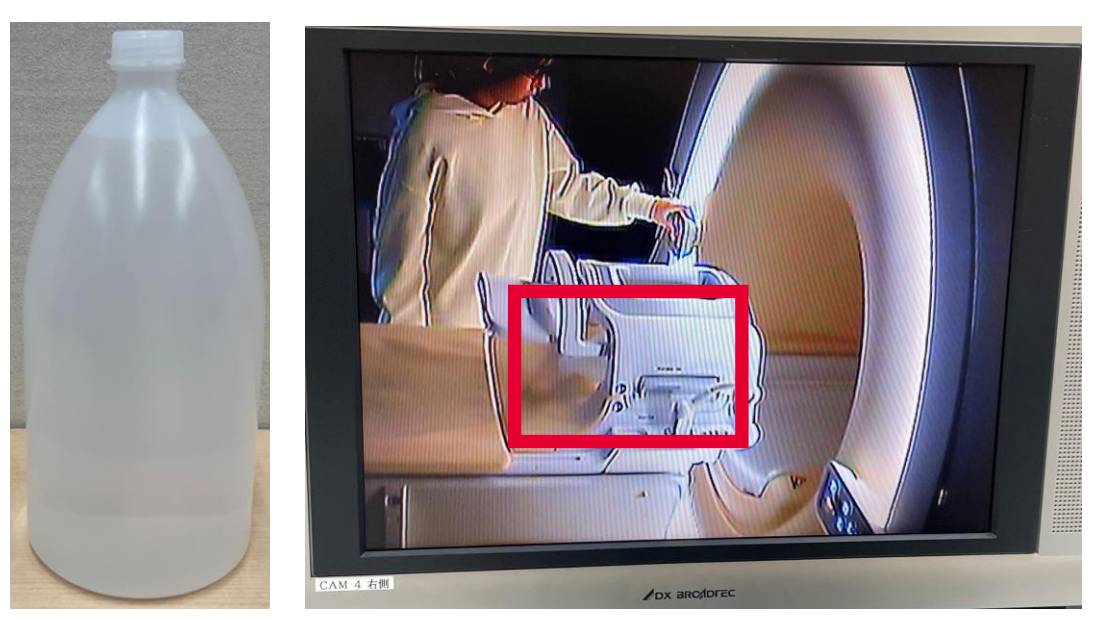

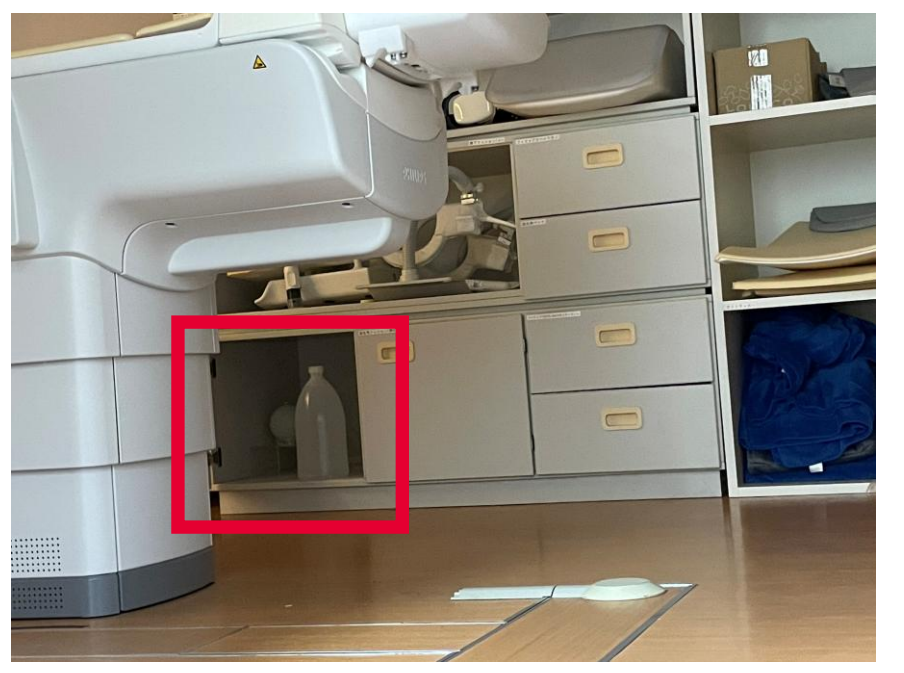

水ボトルを頭部の位置に置き コイルもセットします。

通常通り、 ベッドをMRIの中にいれます。

水ボトルは棚の左下「ファントム」の 扉の中にあります。

| Patients Examination R | eview Analys <mark>s System</mark> | Help           |                |          |           |                      |                          |
|------------------------|------------------------------------|----------------|----------------|----------|-----------|----------------------|--------------------------|
| New Examination        | F2 🖞 🖒                             | •_• P          | 💥 Display 🖉 ff | Hide 🦛 I | 🦽 🔛 🎁 cen | nter 🕞 - 🦢 Viewing - |                          |
| Open for Review        | F3 Pla                             | (D_1:          |                |          | 1. 5      |                      |                          |
| ···                    | Review                             | Patie          | ents           | シノ       | アら        |                      |                          |
| <b>^</b>               |                                    |                |                |          | _         |                      |                          |
| <b>Å</b>               |                                    | 'Nova          | Eva            | mina     | tion      | "た湿切                 |                          |
| Administration         | F4 00:00:0                         |                | LXa            | IIIIIa   | UUII      | で西バ                  |                          |
| Close Exam             |                                    |                |                |          |           |                      |                          |
|                        |                                    |                |                |          |           |                      |                          |
|                        |                                    |                |                |          |           |                      |                          |
|                        |                                    |                |                |          |           |                      |                          |
|                        |                                    |                |                |          |           |                      |                          |
|                        |                                    |                |                |          |           |                      |                          |
|                        |                                    |                |                |          |           |                      |                          |
|                        |                                    |                |                |          |           |                      |                          |
|                        |                                    |                |                |          |           |                      |                          |
|                        |                                    |                |                |          |           |                      |                          |
|                        |                                    |                |                |          |           |                      |                          |
|                        |                                    |                |                |          |           |                      |                          |
|                        |                                    |                |                |          |           |                      |                          |
|                        |                                    |                |                |          |           | Accept               |                          |
|                        |                                    | Summary        |                |          |           |                      | Info Assistance AutoView |
|                        |                                    |                |                |          |           |                      |                          |
|                        |                                    | FOV            | ×              | < mm     | ×         | mm                   |                          |
|                        |                                    | Voxel          | ×              | < mm     | ×         | mm                   |                          |
|                        |                                    | Matrix         |                | <        | x         | slices               |                          |
|                        |                                    |                | ,              |          |           |                      |                          |
|                        |                                    |                |                | Gap Defa | ault      | mm                   |                          |
|                        | AutoView                           | NSA            |                |          |           |                      |                          |
|                        |                                    |                |                |          |           |                      |                          |
|                        |                                    | Fat saturation | SPIR           |          |           |                      |                          |
|                        |                                    | Low SAR mode   |                |          |           |                      |                          |
|                        |                                    |                |                |          |           |                      |                          |
|                        |                                    |                |                |          |           |                      |                          |
|                        | 04                                 |                |                |          |           |                      |                          |
| Start Scan             | Stop Scan                          |                |                |          |           |                      |                          |

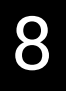

### 10/28/2020, 14:23 **PHILIPS**

Cancel

| New Examination                                                                                      |                                                      |                        |              |             |        |                                                                                                 |                                                                   |                     |                    |       |
|----------------------------------------------------------------------------------------------------|------------------------------------------------------|------------------------|--------------|-------------|--------|-------------------------------------------------------------------------------------------------|-------------------------------------------------------------------|---------------------|--------------------|-------|
| Patient<br>Patient name:<br>Registration ID:<br>Date of birth:<br>Age:<br>Gender:<br>Patient weight: | 20XX_01<br>20XX_01<br>01/01/1999<br>21<br>Male<br>50 | mm/do<br>Years<br>Fema | 1/yyyy<br>Ie | Phantom     |        | Examinatio<br>Examinatio<br>Accession<br>Examinatio<br>Referring I<br><b>"Ph</b> a<br>Allowed S | n<br>ne:<br>n number:<br>on date:<br>Physician:<br><b>AR mode</b> | Toda<br>"をi<br>More | ay<br>巽択<br>lormal | Tom   |
| Patient conditions<br>Pregnant<br>Implant<br>Medical alerts:<br>Allergies:                           | Yes<br>Yes                                           | No<br>No               |              | Possibly    |        |                                                                                                 |                                                                   | INIOI C             |                    |       |
| Patient Name                                                                                         |                                                      | Date Of Bi             | Regis        | stration ID | Gend   | er Exar                                                                                         | n Name                                                            |                     | Exam E             | )ate• |
| 2002_11                                                                                              |                                                      | 01/01/2000             | 2002_        | _11         | Male   | e                                                                                               |                                                                   |                     | 10/28              | /2020 |
| <b>—</b> 2002_10                                                                                     |                                                      | 01/01/2000             | 2002_        | 10          | Fema   | le                                                                                              |                                                                   |                     | 10/28              | /2020 |
| <b>—</b> 2002_09                                                                                     |                                                      | 01/01/2000             | 2002_        | 09          | Male   |                                                                                                 |                                                                   |                     | 10/28              | /2020 |
| 💼 20201028phantom                                                                                    |                                                      | 01/30/1990             | 20201        | .028phantom | "Cc    | nfir                                                                                            | m and                                                             | Pro                 | cee                | d"    |
| □ 2002_08                                                                                            |                                                      | 01/01/2000             | 2002_        | 08          | IVIGIS |                                                                                                 |                                                                   | 110                 | 10/27              | 2020  |
| Cancel                                                                                               | ear                                                  |                        |              |             |        |                                                                                                 | Enter                                                             |                     | Confi              | rm an |

# 10/28/2020 orrow 1st Level Exam Re Origin LOCAL LOCAL LOCAL OCAL LOCAL V nd Proceed

| Patients Examination Review Analysis System | Help                                    |               |            |           |           |            |          |                 |             |  |
|---------------------------------------------|-----------------------------------------|---------------|------------|-----------|-----------|------------|----------|-----------------|-------------|--|
| 🛥 20XX_01 🙀 👘                               | * · · · · · · · · · · · · · · · · · · · | <   Display ⊘ | 🗇 淤 Hid    | e 🧄 🗋 🥢 📐 | 👌 🇊 cente | er 🕨 - 🖒 V | iewing - |                 |             |  |
| Registration ID: 20XX_01 Plan ►             |                                         |               |            |           |           |            |          |                 |             |  |
| Date of Birth: 01/01/1999                   |                                         |               |            |           |           |            |          |                 |             |  |
| - Curvayと任音(                                | カーセ                                     | N 21          | - >        | を提        | 俛         |            |          |                 |             |  |
| 『Julvay C II 志v                             |                                         |               | <b>-</b> / | で現        |           |            |          |                 |             |  |
| 20XX (2):00:19:16                           |                                         |               |            |           |           |            |          |                 |             |  |
| 🔗 🕻 Survey                                  |                                         |               |            |           |           |            |          |                 |             |  |
| 🖂 🚸 🕻 fluctuation fMRI                      |                                         |               |            |           |           |            |          |                 |             |  |
| 😑 🍖 MPRAGE 1 w/ 3D tra                      |                                         |               |            |           |           |            |          |                 |             |  |
| - A stat nouve even iden:                   |                                         |               |            |           |           |            |          |                 |             |  |
| -P Add new scan item                        |                                         |               |            |           |           |            |          |                 |             |  |
|                                             |                                         |               |            |           |           |            |          |                 |             |  |
|                                             |                                         |               |            |           |           |            |          |                 |             |  |
|                                             |                                         |               |            |           |           |            |          |                 |             |  |
|                                             |                                         |               |            |           |           |            |          |                 |             |  |
|                                             |                                         |               |            |           |           |            |          |                 |             |  |
|                                             |                                         |               |            |           |           |            |          |                 |             |  |
|                                             |                                         |               |            |           |           |            |          |                 |             |  |
|                                             |                                         |               |            |           |           |            |          |                 |             |  |
|                                             |                                         |               |            |           |           |            | Accept   |                 |             |  |
|                                             | -                                       |               |            |           |           |            |          |                 |             |  |
|                                             | Summary                                 |               |            |           |           |            |          | Info   Assistan | CE Autoview |  |
|                                             |                                         |               |            |           |           |            |          |                 |             |  |
|                                             | FOV                                     |               | ×          | mm x      |           | mm         |          |                 |             |  |
|                                             | Voxel                                   |               | ×          | mm ×      |           | mm         |          |                 |             |  |
|                                             | Matrix                                  |               | ×          | ×         |           | slices     |          |                 |             |  |
|                                             |                                         |               | Con        | Default   |           |            |          |                 |             |  |
| 🛥 20XX_01                                   |                                         |               | Gap        | Derault   |           | 111111     |          |                 |             |  |
| AutoView                                    | NSA                                     |               |            |           |           |            |          |                 |             |  |
|                                             |                                         |               |            |           |           |            |          |                 |             |  |
|                                             | Fat saturation                          | SPIR          |            |           |           |            |          |                 |             |  |
| "Start Scan"                                | w SAR made                              |               |            |           |           |            |          |                 |             |  |
|                                             | W SAR mode                              |               |            |           |           |            |          |                 |             |  |
| SAR                                         |                                         |               |            |           |           |            |          |                 |             |  |
| PNS 1                                       |                                         |               |            |           |           |            |          |                 |             |  |
| Start Saan Stan Saan                        |                                         |               |            |           |           |            |          |                 |             |  |

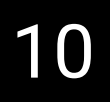

### 10/28/2020, 14:34 PHILIPS

<u>\$</u>

Cancel

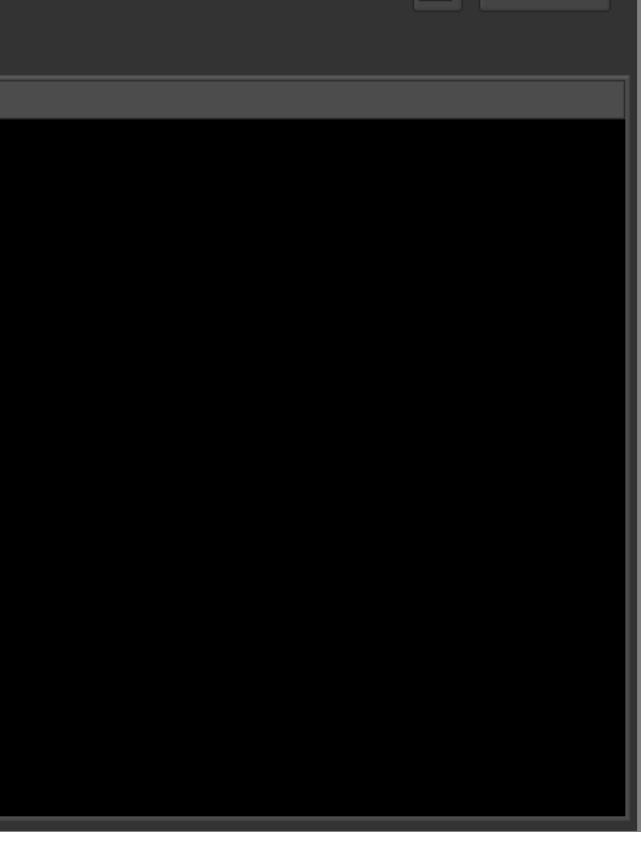

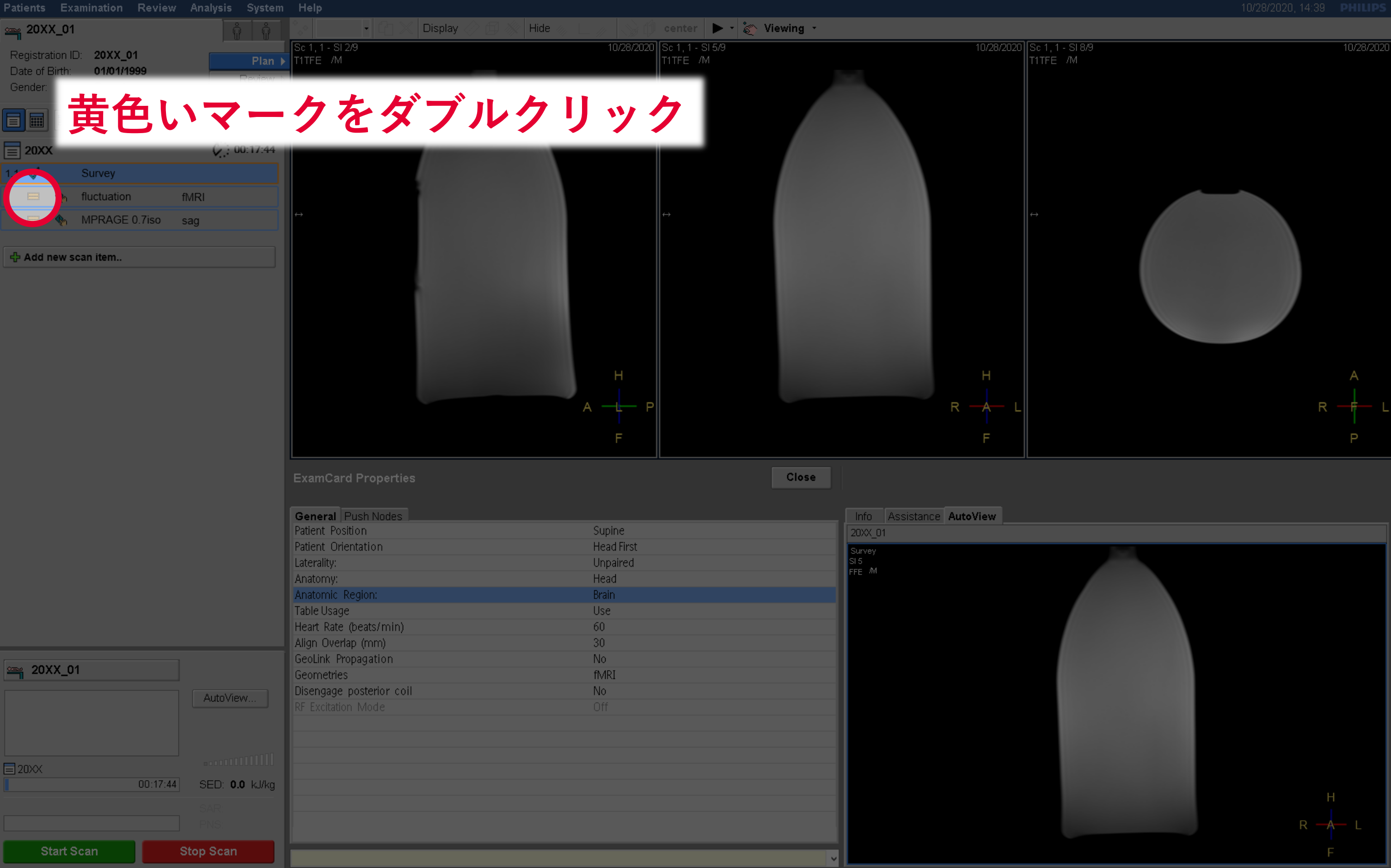

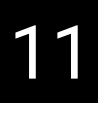

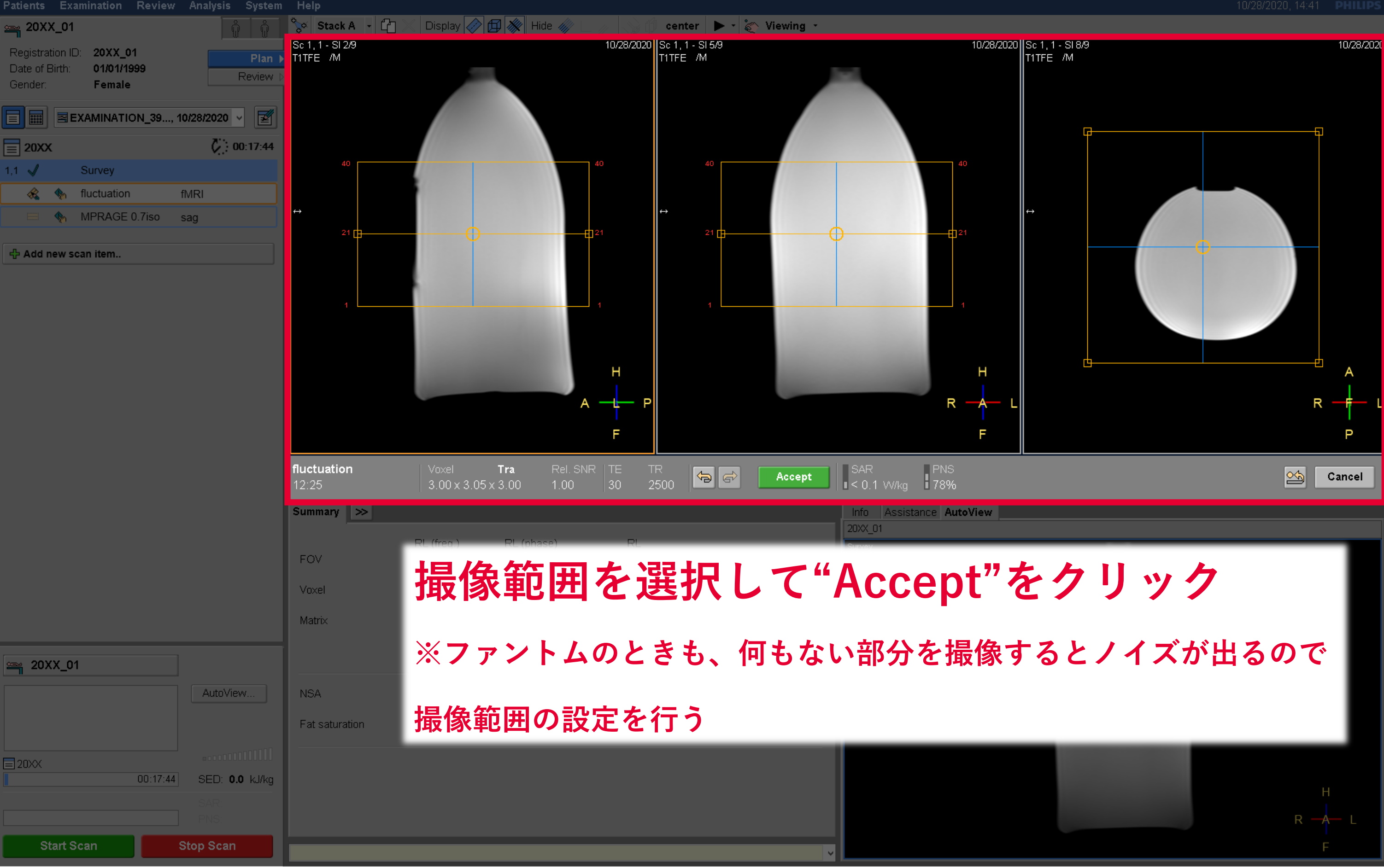

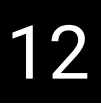

## 撮像開始

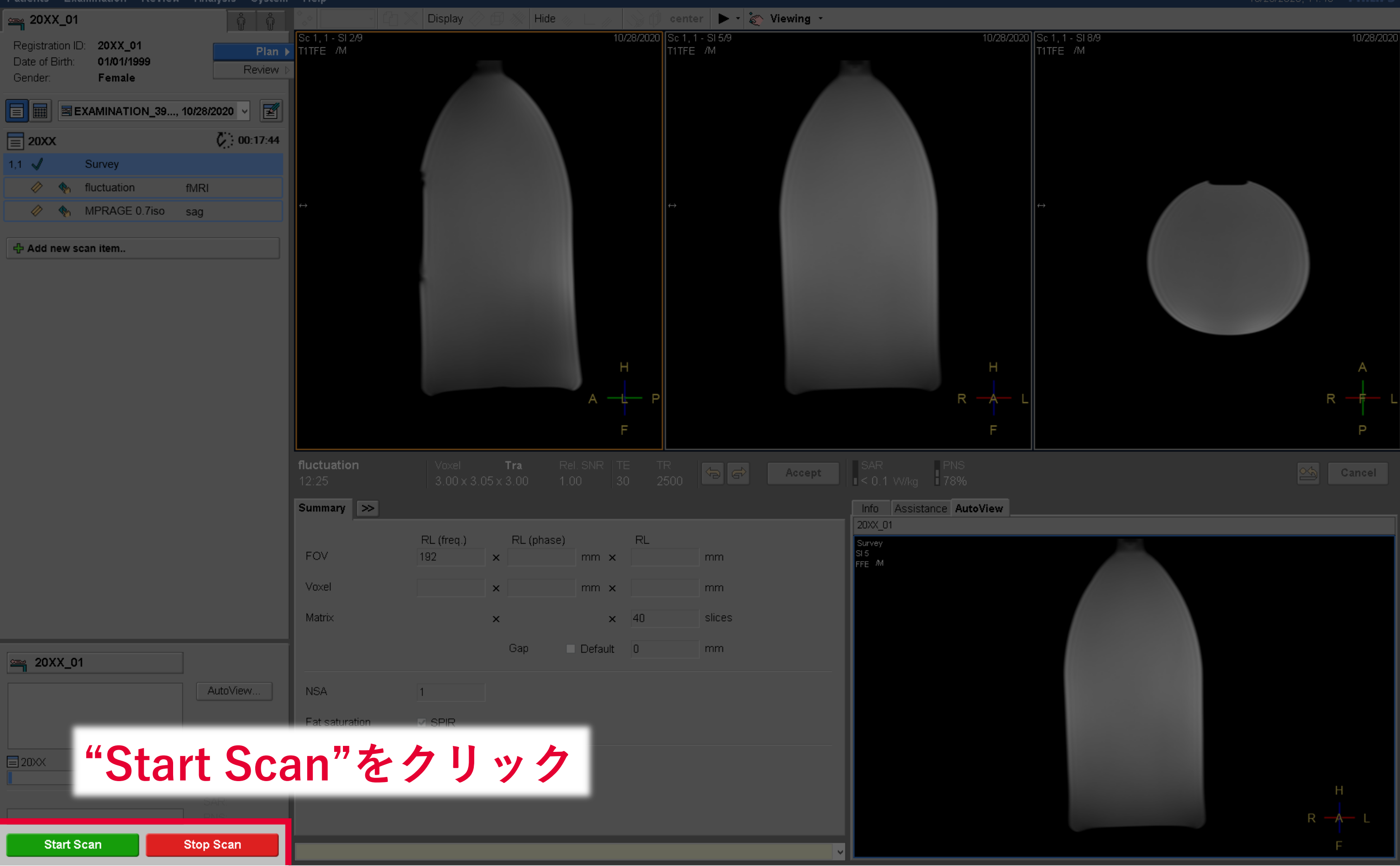

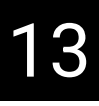

### 10/28/2020, 14:43 **PHILIPS**

### 撮像開始

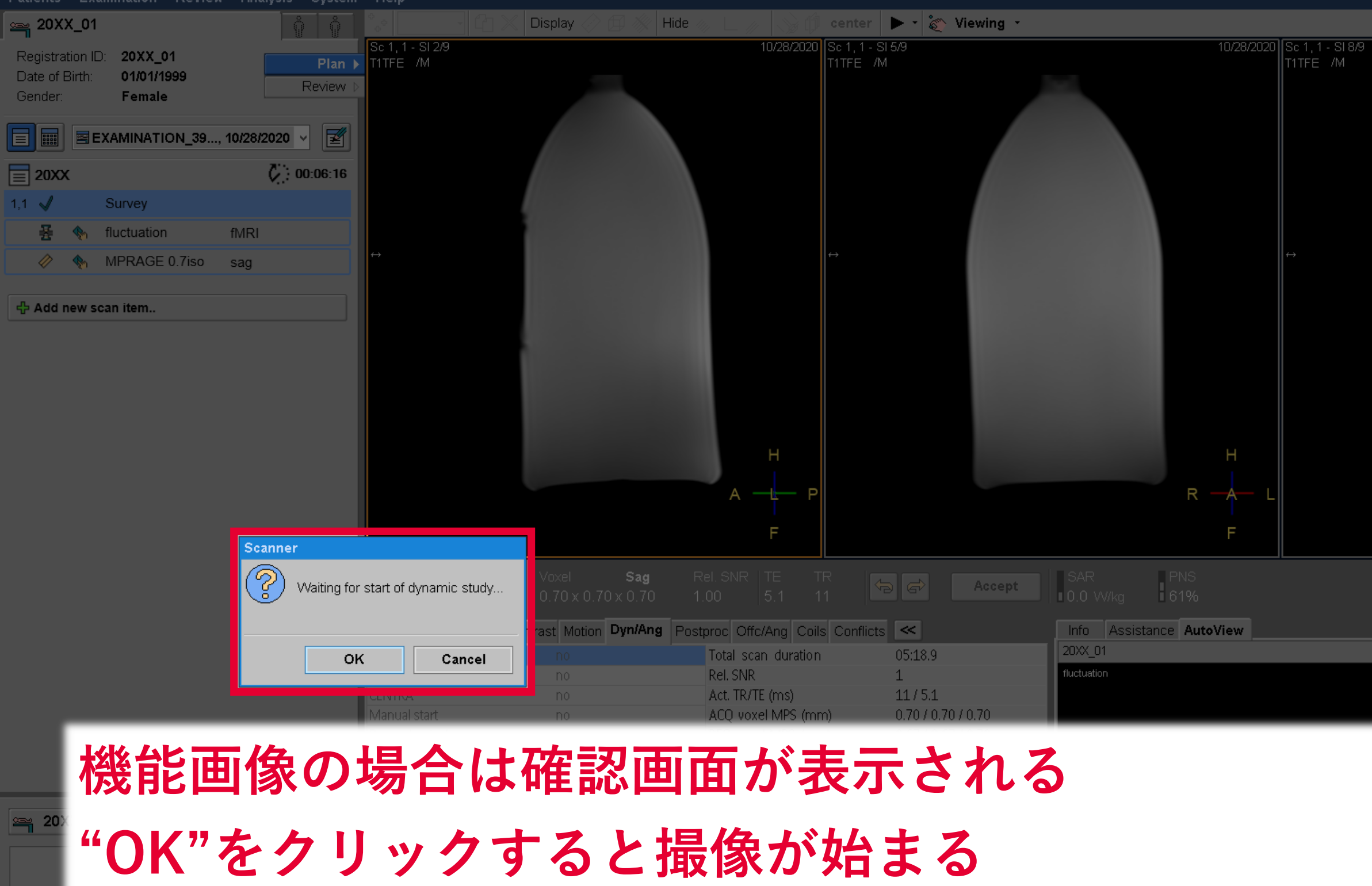

# 問題がないことがわかれば、途中で"Stop Scan"で中止してOK

| 鲁 fluctuation  | SAR: 0.1 W/kg | dB/dt              | 64.0 T/s     |  |
|----------------|---------------|--------------------|--------------|--|
| 00:00:57       | PNS: 78 %     | Sound Pressure Lev | el (dB) 13.6 |  |
| Start Scan Sto | op Scan       |                    | <b>v</b>     |  |

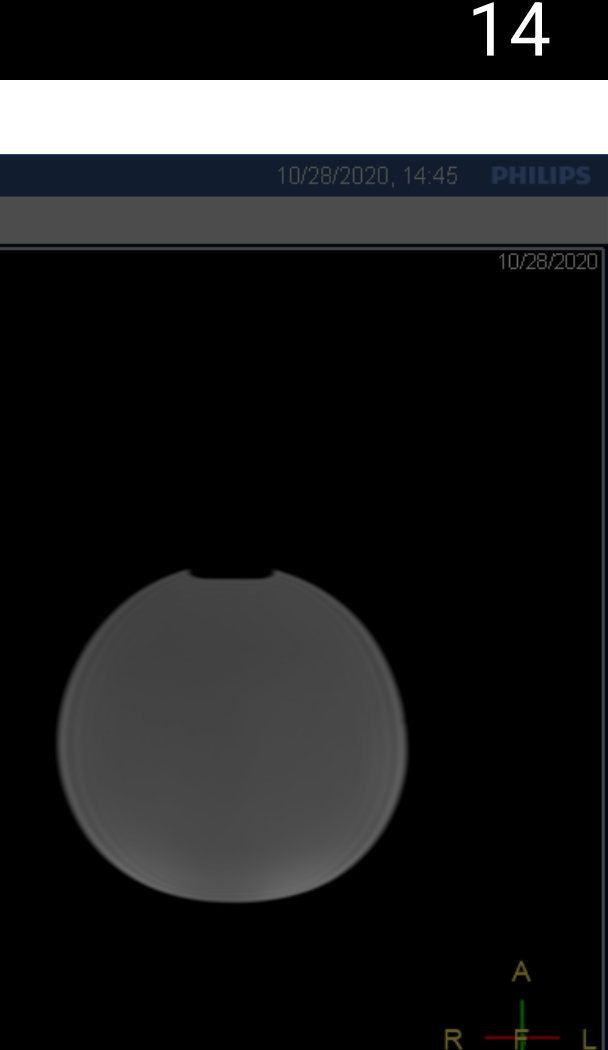

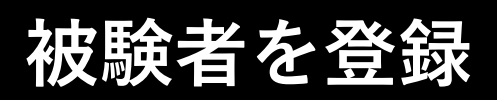

| Patient  | s Examination | Review | Analys   | System  | Help           |             |              |         |          |                    |     |                 |       |
|----------|---------------|--------|----------|---------|----------------|-------------|--------------|---------|----------|--------------------|-----|-----------------|-------|
| Ne       | w Examination |        | F2       | Ì       |                | 🕅 🕅 Display | > fti) 💥 Hid |         | 😒 🗇 cent | er 🕞 🔹 🛜 Viewing 🔹 |     |                 |       |
| Op       | en for Review |        | F3       | Pla     | 'Pati          | ante        | "々           | ブか      | in       |                    | _   |                 |       |
| ····     |               |        |          | Reviev  | ιαιι           | 51113       |              | / 15    |          |                    | _   |                 |       |
| ₩ ···    |               |        |          | -       | (NI            | <b>—</b>    |              |         | 7        | ·≁ `22∔⊓           | _   |                 |       |
| W<br>Adı | ministration  |        | F4       | DO:00:0 | INEW           | EX2         | m            | nati    | on       | を選択                |     |                 |       |
| Cle      | se Exam       |        |          |         |                |             |              |         |          |                    |     |                 |       |
|          |               |        |          |         |                |             |              |         |          |                    |     |                 |       |
|          |               |        |          |         |                |             |              |         |          |                    |     |                 |       |
|          |               |        |          |         |                |             |              |         |          |                    |     |                 |       |
|          |               |        |          |         |                |             |              |         |          |                    |     |                 |       |
|          |               |        |          |         |                |             |              |         |          |                    |     |                 |       |
|          |               |        |          |         |                |             |              |         |          |                    |     |                 |       |
|          |               |        |          |         |                |             |              |         |          |                    |     |                 |       |
|          |               |        |          |         |                |             |              |         |          |                    |     |                 |       |
|          |               |        |          |         |                |             |              |         |          |                    |     |                 |       |
|          |               |        |          |         |                |             |              |         |          |                    |     |                 |       |
|          |               |        |          |         |                |             |              |         |          | Accept             |     |                 |       |
|          |               |        |          |         | Summany        |             |              |         |          |                    |     | Accistance Aut  | View  |
|          |               |        |          |         |                |             |              |         |          |                    |     | Assistance Auto | JAIGM |
|          |               |        |          |         | FOV            |             | ×            | mm x    |          | mm                 |     |                 |       |
|          |               |        |          |         | Voxel          |             | ×            | mm x    |          | mm                 |     |                 |       |
|          |               |        |          |         | Matrix         |             | ×            | _ ×     |          | slices             |     |                 |       |
|          |               |        |          |         |                |             | Gan          | Default |          | mm                 |     |                 |       |
| <u></u>  |               |        |          |         |                |             | Uap          | Derduit |          |                    |     |                 |       |
|          |               |        | AutoVie  | ew      | NSA            |             |              |         |          |                    |     |                 |       |
|          |               |        |          |         | Fat saturation | ■ SPIR      |              |         |          |                    |     |                 |       |
|          |               |        |          |         |                |             |              |         |          |                    |     |                 |       |
|          |               |        |          |         | Low SAR mode   |             |              |         |          |                    |     |                 |       |
|          |               |        |          |         |                |             |              |         |          |                    |     |                 |       |
|          |               |        |          |         |                |             |              |         |          |                    |     |                 |       |
|          | Start Scan    | S      | top Scan |         |                |             |              |         |          |                    | ~ _ |                 |       |

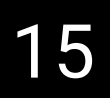

### 10/28/2020, 14:23 PHILIPS

Cano

# 被験者を登録

| Examination<br>Exam name:<br>Accession number:<br>Examination date:<br>Referring Physician:<br>Performing Physician:<br>Study Comments:<br>Allowed SAR mode | Today Tom<br>Normal                                                                                                    |
|----------------------------------------------------------------------------------------------------|----------------------------------------------------------------------------------------------------|
| N                                                                                                    | Aore                                                                                                    |
| nder Exam Name                                                                                                    | Exam Date•                                                                                                    |
| 皮験者番号<br>Enter                                                                                                    | 10/28/2020<br>10/28/2020<br>10/28/2020<br>10/28/2020<br>10/27/2020<br><b>Confirm an</b>                                                                                                    |
|                                                                                                    | Examination   Exam name:   Accession number:   Examination date:   Examination date:   Referring Physician:   Performing Physician:   Study Comments:   Allowed SAR mode   Moder Exam Name Enter |

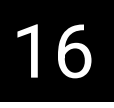

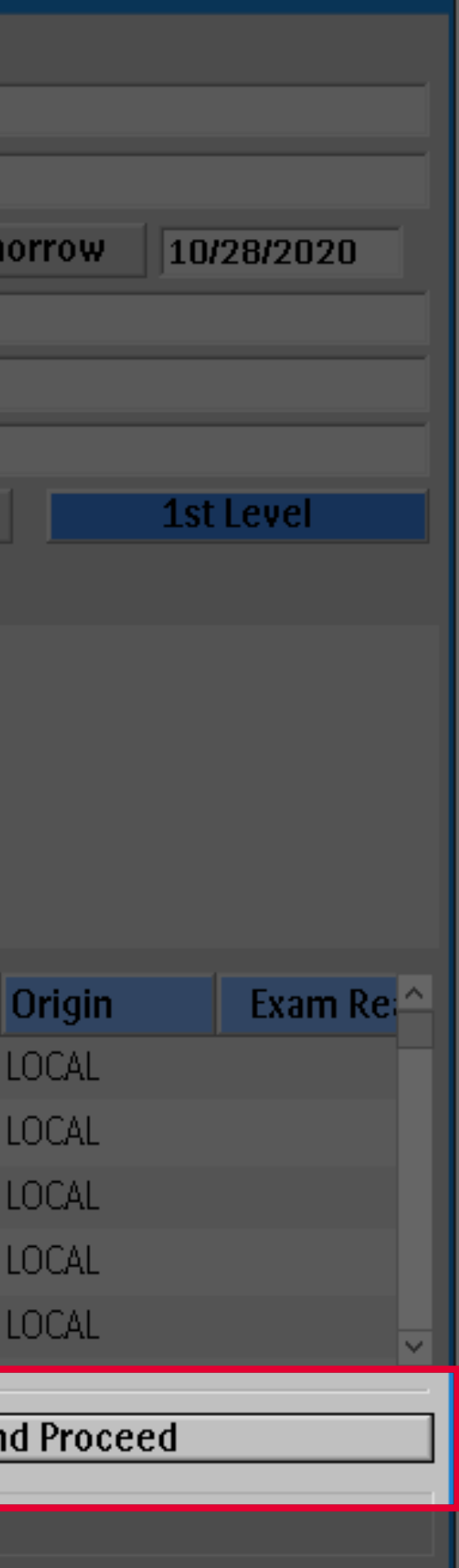

### 撮像開始 Survey

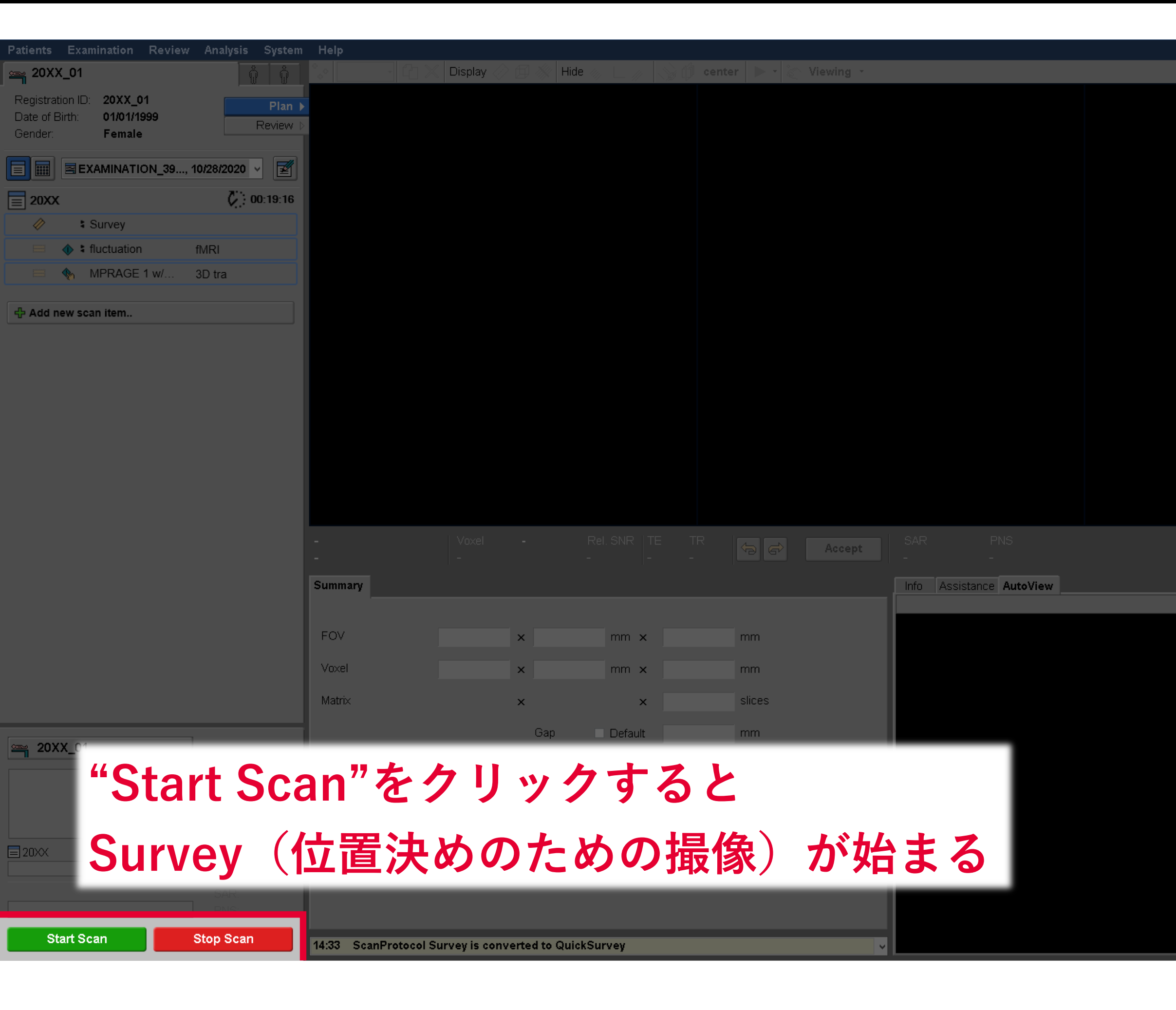

## 17

### 10/28/2020, 14:34 **PHILIPS**

Cancel

### 撮像開始 Survey エラー画面

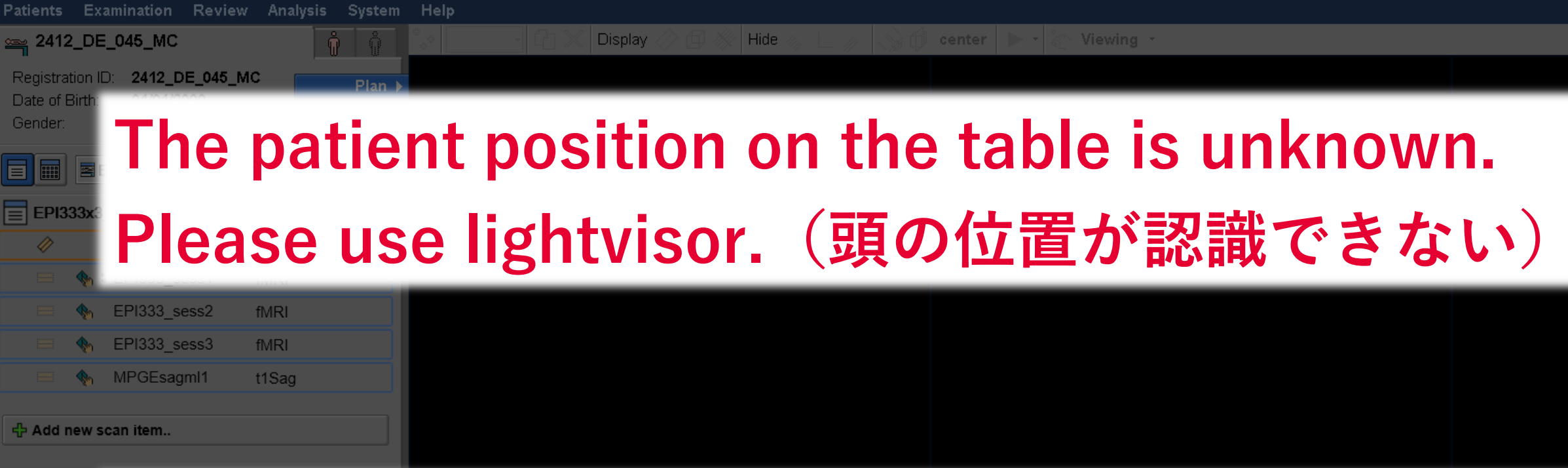

# このエラーが出た際は、"OK"を押し、 一度ベッドを出して、もう一度位置合わせを行って 再度Surveyを行う。

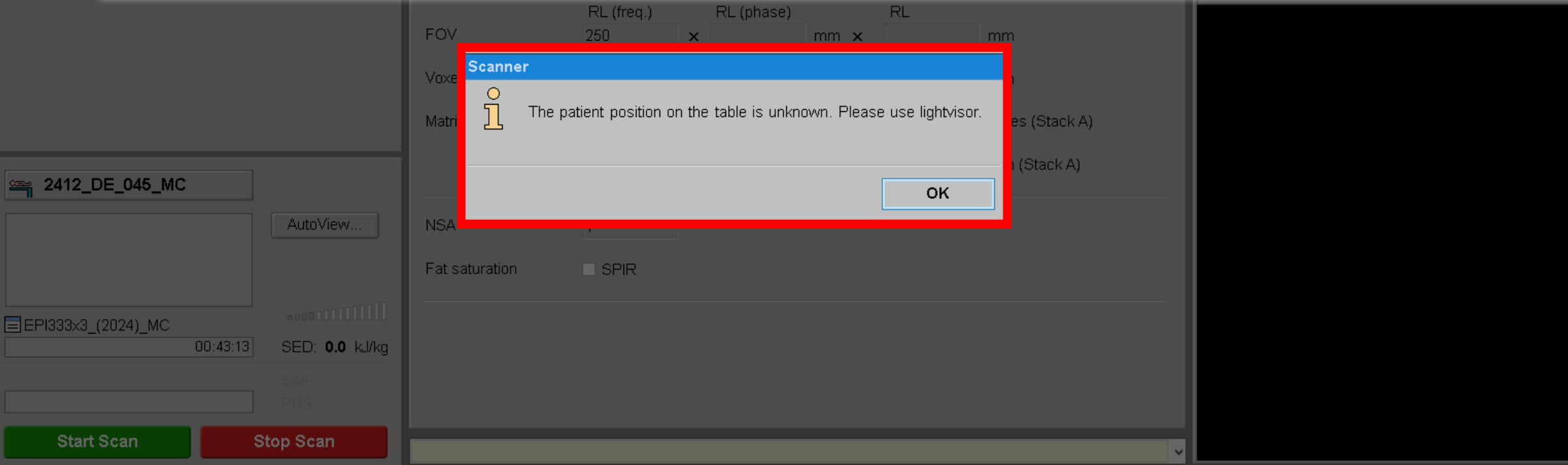

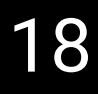

|  | Cancel |
|--|--------|
|  |        |
|  |        |
|  |        |

# 撮像開始 Survey

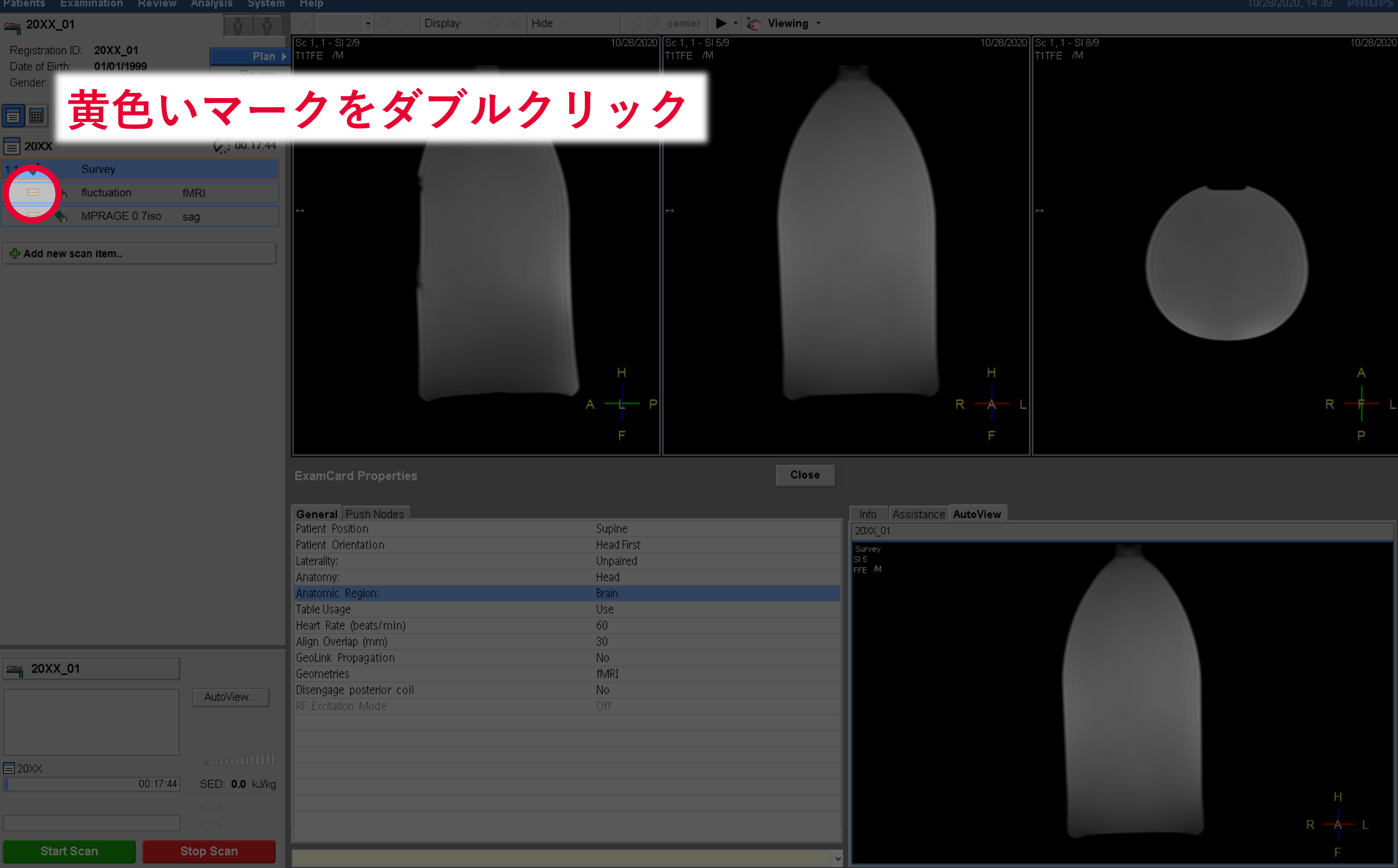

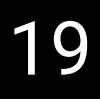

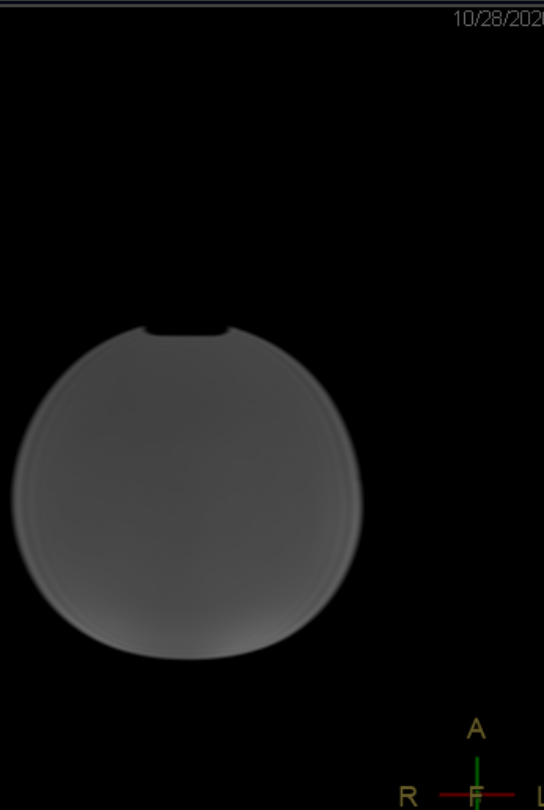

## 撮像開始 Survey

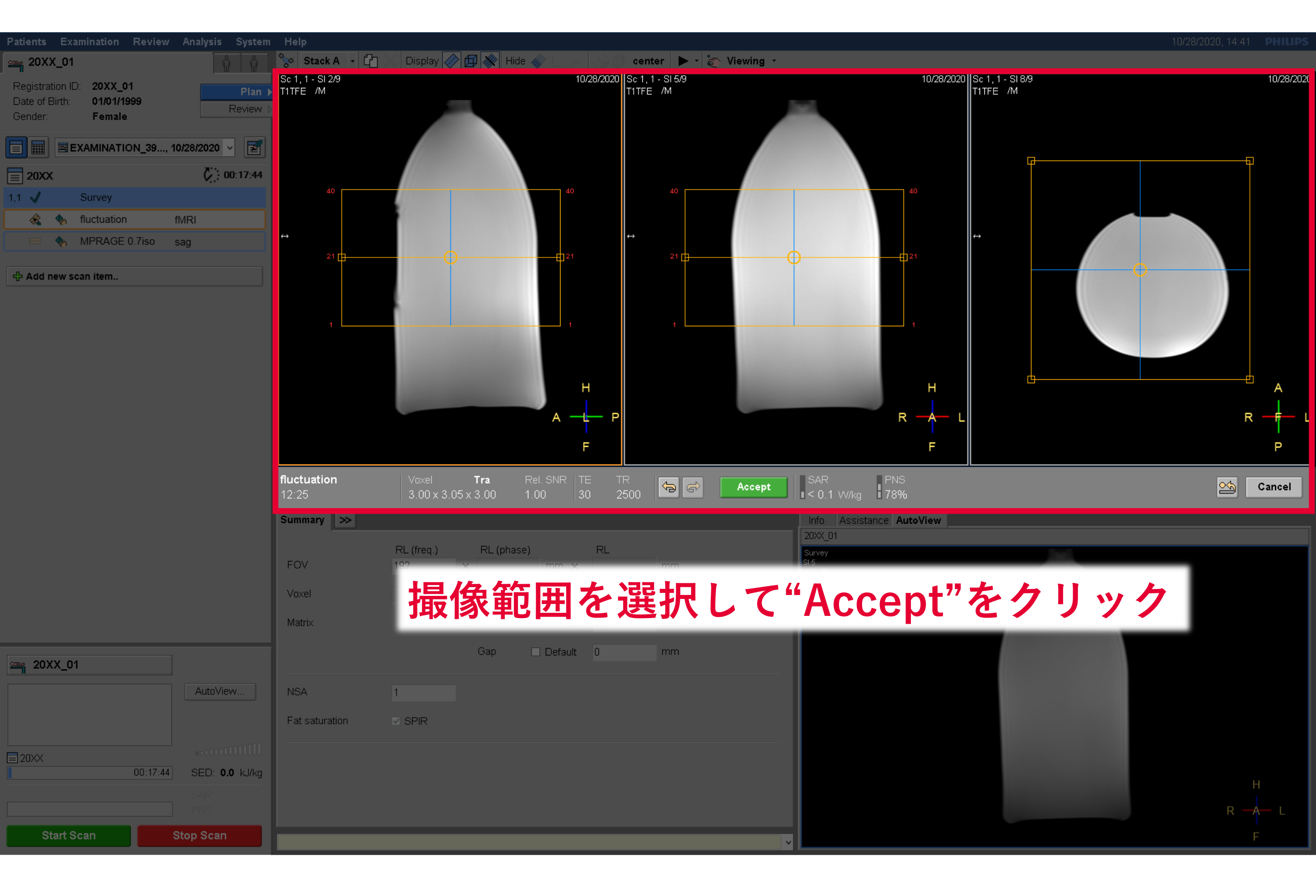

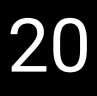

## 撮像開始

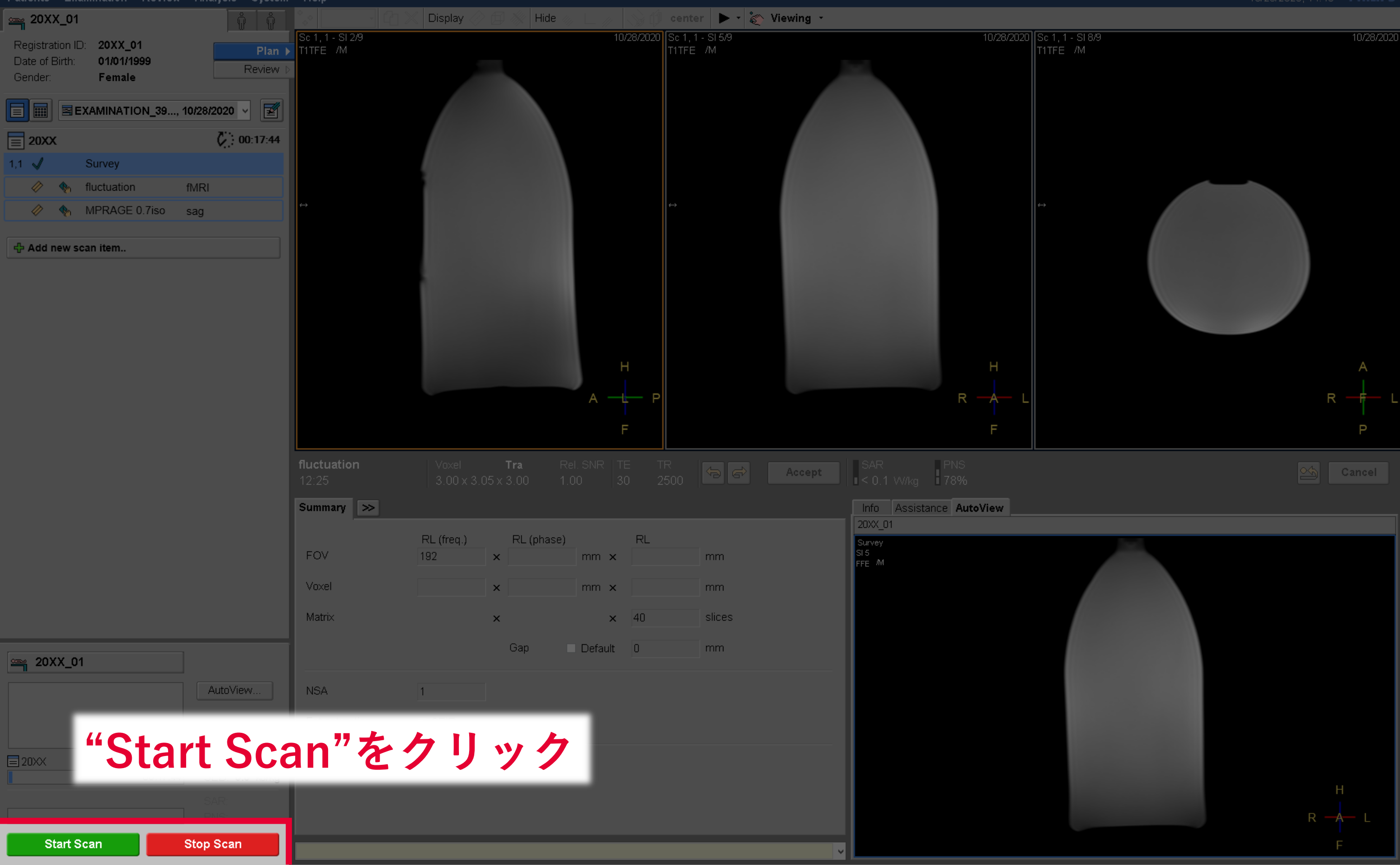

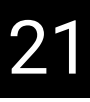

### 10/28/2020, 14:43 **PHILIPS**

### 撮像開始

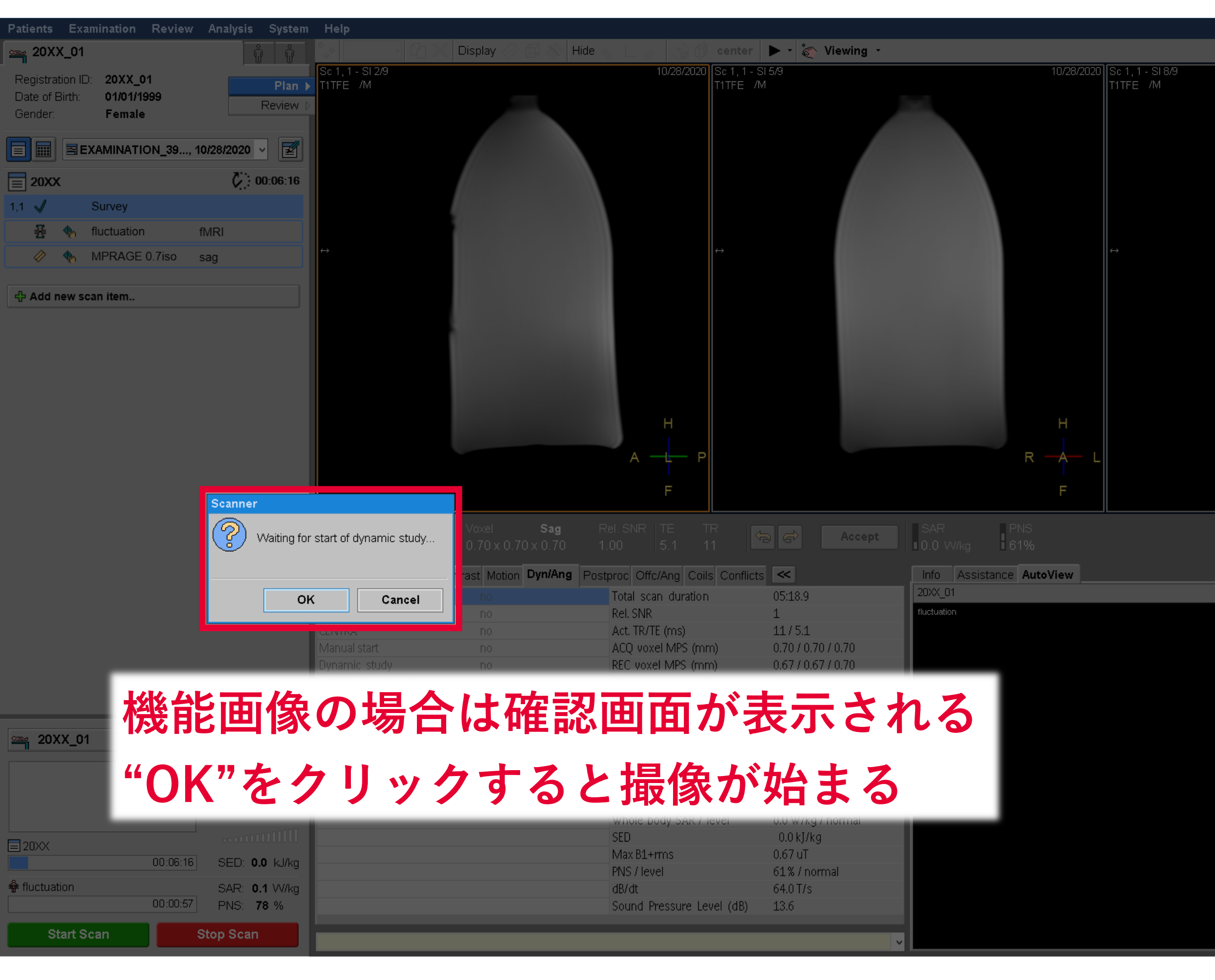

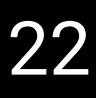

### 10/28/2020, 14:45 **PHILIPS**

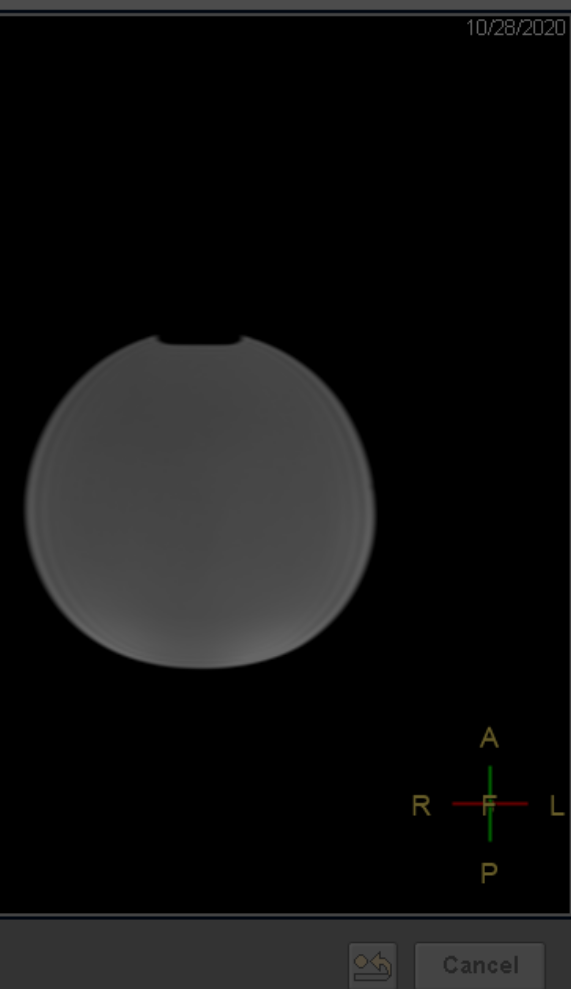

### 撮像終了

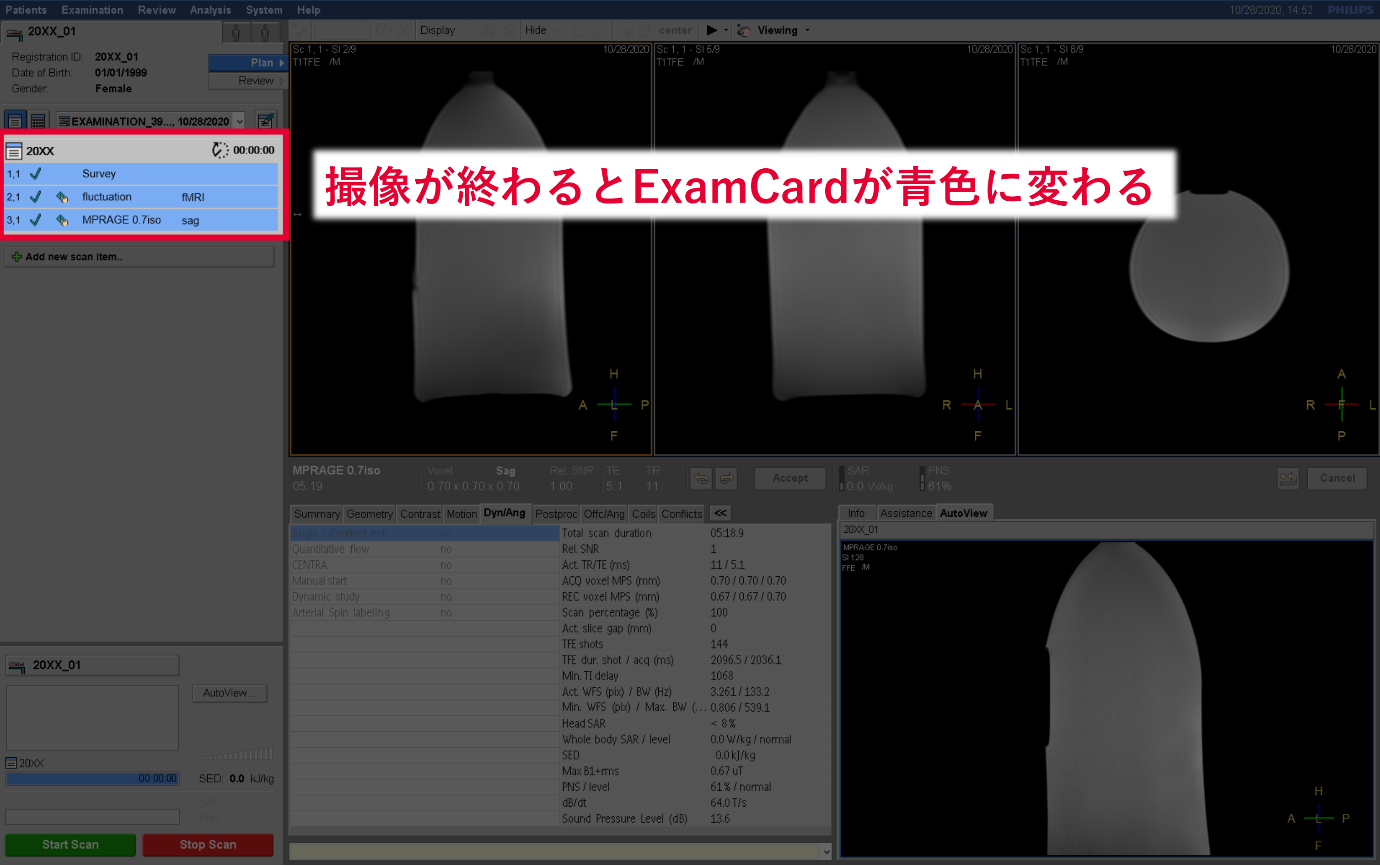

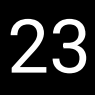

## 実験終了

 Patients
 Examination
 Review
 Analysis

 Image: Patients
 20XX\_01
 Image: Patients
 Image: Patients
 Image: Patients
 Image: Patients
 Image: Patients
 Image: Patients
 Image: Patients
 Image: Patients
 Image: Patients
 Image: Patients
 Image: Patients
 Image: Patients
 Image: Patients
 Image: Patients
 Image: Patients
 Image: Patients
 Image: Patients
 Image: Patients
 Image: Patients
 Image: Patients
 Image: Patients
 Image: Patients
 Image: Patients
 Image: Patients
 Image: Patients
 Image: Patients
 Image: Patients
 Image: Patients
 Image: Patients
 Image: Patients
 Image: Patients
 Image: Patients
 Image: Patients
 Image: Patients
 Image: Patients
 Image: Patients
 Image: Patients
 Image: Patients
 Image: Patients
 Image: Patients
 Image: Patients
 Image: Patients
 Image: Patients
 Image: Patients
 Image: Patients
 Image: Patients
 Image: Patients
 Image: Patients
 Image: Patients
 Image: Patients
 Image: Patients
 Image: Patients
 Image: Patients
 Image: Patients
 Image: Patients
 Image: Patients
 Image: Patients
 Image: Patients
 Image: Patients
 Image: Patients

😋 20XX\_01

🗏 20XX

| view Analysi     | s System  | Help                     |                        |                                    |                    |                     |                                         |
|------------------|-----------|--------------------------|------------------------|------------------------------------|--------------------|---------------------|-----------------------------------------|
|                  | Ca        | pture Screen             | Ctrl+P Hi              | de 🧄 🗋 🥢 🔛 👘 center                | 🕨 🔹 🔊 Viewing 🔹    |                     |                                         |
|                  | Ма        | nage Job Queue           | F6                     | 10/28/2020 Sc 1, 1 - S<br>T1TEE /M | 5/9<br>1           |                     | 10/28/2020 Sc 1, 1 - SI 8/9<br>T1TEE /M |
|                  | Pri       | nt History               |                        |                                    |                    |                     |                                         |
|                  |           |                          | Node                   |                                    |                    |                     |                                         |
| 39 10/28/202     | e En      | able Autopush To DICOM   | Node                   |                                    |                    |                     |                                         |
| ,, 101201202<br> | Ma        | nage Hospital ExamCard   | s Ctrl+K               |                                    |                    |                     |                                         |
| V.               | Sm        | artExam Tools            | •                      | "Sveto                             | m"々                | ブから                 |                                         |
|                  | - Edi     | it Scan Control Paramete | rs                     | Jysic                              |                    | 115                 |                                         |
| IMRI             | Sys       | stem Tuning              |                        |                                    |                    |                     |                                         |
| iso sag          | Die       | om Configuration         |                        | "Evit"                             | た湿却                |                     |                                         |
|                  | SP        | т                        |                        |                                    | こだろ                |                     |                                         |
|                  | Aut       | tovoice Settings         |                        |                                    |                    |                     |                                         |
|                  | Ima       | ge Display Settings      |                        |                                    |                    |                     |                                         |
|                  | Co        | ntrast Preset Settings   |                        |                                    |                    |                     |                                         |
|                  | Fei       | edback                   |                        |                                    |                    |                     |                                         |
|                  |           |                          |                        | н                                  |                    |                     | н                                       |
|                  |           |                          |                        |                                    |                    | R                   |                                         |
|                  |           |                          |                        |                                    |                    |                     |                                         |
|                  |           |                          |                        | F                                  |                    |                     | F                                       |
|                  |           |                          |                        |                                    |                    |                     | I                                       |
|                  |           | MPRAGE 0.7iso            | Voxel <b>Sag</b>       |                                    | B 🔂 🛛 Accept       |                     |                                         |
|                  |           |                          |                        |                                    |                    |                     |                                         |
|                  |           | Summary Geometry C       | ontrast Motion Dyn/Ang | Postproc Offc/Ang Coils Conflicts  |                    | Info Assistance Aut | oView                                   |
|                  |           | Angio / Contrast enh.    |                        | Total scan duration                | 05:18.9            | MPRAGE 0.7iso       |                                         |
|                  |           |                          |                        | Act_TR/TE (ms)                     | ⊥<br>11/51         | SI 128              |                                         |
|                  |           | Manual start             |                        | ACO voxel MPS (mm)                 | 0.70 / 0.70 / 0.70 |                     |                                         |
|                  |           | Dynamic study            |                        | REC voxel MPS (mm)                 | 0.67 / 0.67 / 0.70 |                     |                                         |
|                  |           | Arterial Spin labeling   |                        | Scan percentage (%)                | 100                |                     |                                         |
|                  |           |                          |                        | Act. slice gap (mm)                | 0                  |                     |                                         |
|                  |           |                          |                        | TFE shots                          | 144                |                     |                                         |
|                  |           |                          |                        | TFE dur. shot / acq (ms)           | 2096.5 / 2036.1    |                     |                                         |
|                  |           |                          |                        | Min. TI delay                      | 1068               |                     |                                         |
| Auto             | View      |                          |                        | Act. WFS (pix) / BW (Hz)           | 3.261 / 133.2      |                     |                                         |
|                  |           |                          |                        | Min. WFS (pix) / Max. BW (         | . 0.806 / 539.1    |                     |                                         |
|                  |           |                          |                        | Head SAR                           | < 8%               |                     |                                         |
|                  |           |                          |                        | SED                                | 0.0 w/kg/ hormai   |                     |                                         |
|                  |           |                          |                        | Max B1+rms                         | 0.67 uT            |                     |                                         |
| 0:00:00 SED:     | 0.0 kJ/kg |                          |                        | PNS / level                        | 61% / normal       |                     |                                         |
|                  |           |                          |                        | dB/dt                              | 64.0 T/s           |                     | -185565                                 |
|                  |           |                          |                        | Sound Pressure Level (dB)          | 13.6               |                     |                                         |
| Stan Sa          | 212       |                          |                        |                                    |                    |                     |                                         |
| Stop Sc          |           |                          |                        |                                    |                    | V                   |                                         |
|                  |           |                          |                        |                                    |                    |                     |                                         |

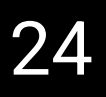

### 10/28/2020, 15:00 **PHILIPS**

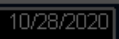

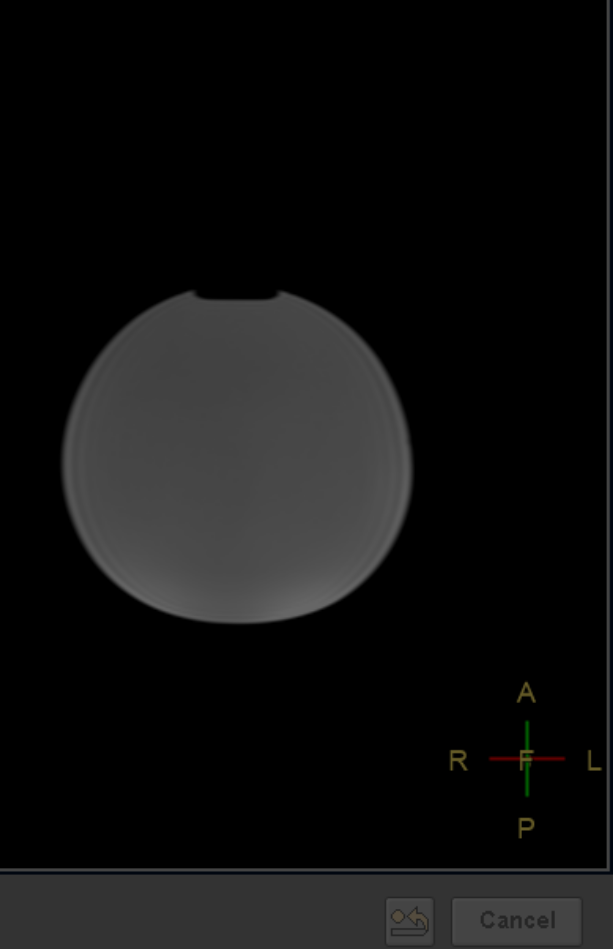

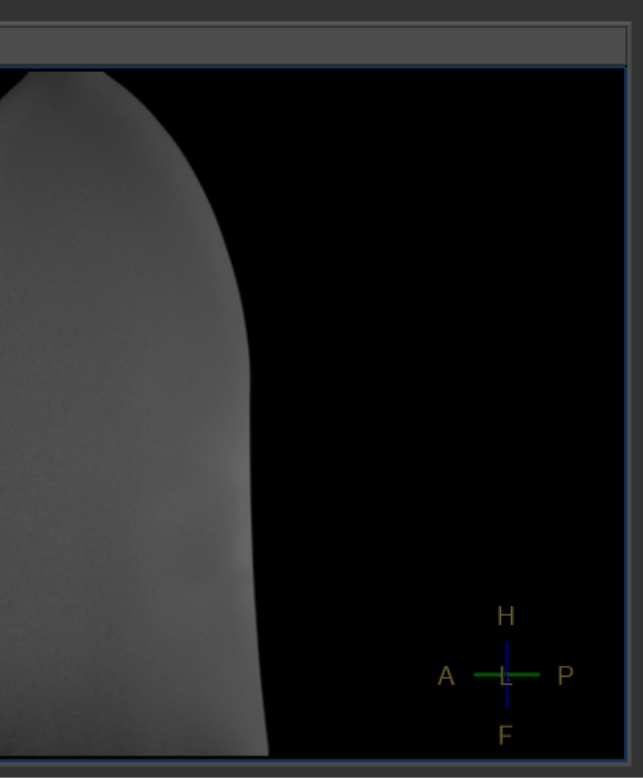

# 1日に1回を目安に行うとよいので、 その日の最後の実験者は再起動してください

| PHILIPS                                                                                                    |                  |
|----------------------------------------------------------------------------------------------------|------------------|
| MR Systems Achieva dStream                                                                                                    |                  |
| Achieva dStream 5.7 (2021-10-04)                                                                                                    |                  |
| www.philips.com/du                                                                                                    |                  |
| Logon<br>Name<br>Password<br>OK Cancel                                                                                                    |                  |
| © Koninklijke Philips N.V. All rights reserved<br>Reproduction or transmission in whole or in part, in any form or by any means,<br>electronic, mechanical or otherwise, is prohibited without the prior written consent of the copyright owner.<br>Copyrights and all other proprietary rights in any software and related documentation ("Software") made<br>available to you rest exclusively with Philips or its licensors. No title or ownership in the Software<br>is conferred to you. Use of the Software is subject to the end user license conditions as are available on request. | Restart          |
| To the maximum extent permitted by law, you shall not decompile and/or reverse engineer the software or any part thereof.                                                                                                    | Stutdo N Restart |
| lıp                                                                                                    |                  |

・アプリ起動中(ログイン中)に、Windowsメニューからの再起動は極力行わない ・夜間3:00にPhilips社から保守点検のためのモニタリングが入るので、 夜間Shutdownはしない

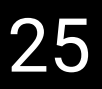

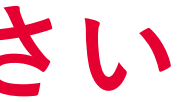

### モニターOFF

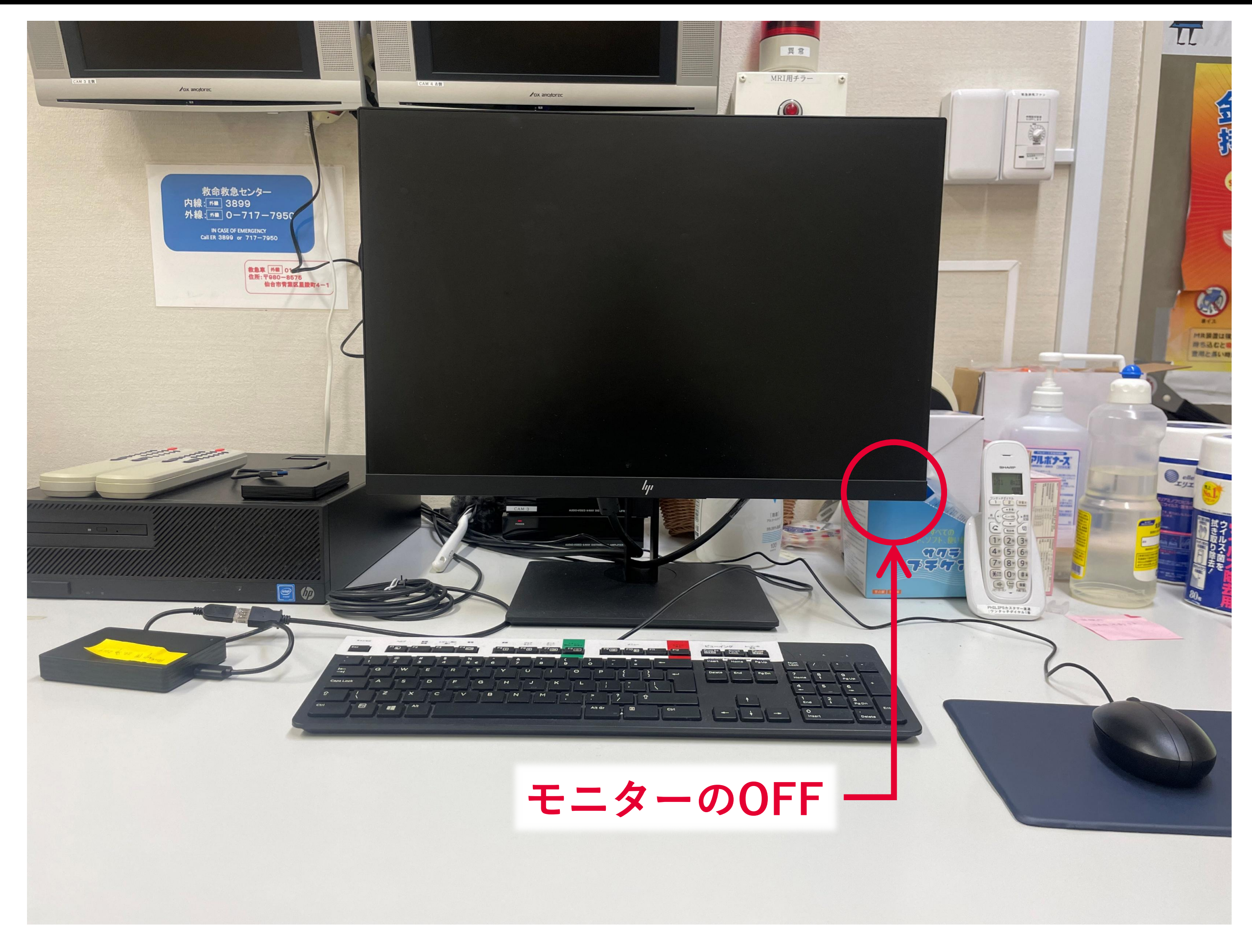

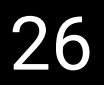